# E - Learning Management System User Registration Guide

Information Technology and Cyber Security (Training Center)

# Table of Contents

| ၁။ နိဒါန်း                                          | 3  |
|-----------------------------------------------------|----|
| ၂။ Registration Guide ဖတ်ရှုခြင်း                   | 3  |
| ၃။ Register ပြုလုပ်ခြင်း                            | 5  |
| ၄။ Account ဝင်ရောက်ခြင်း                            | 8  |
| ၅။ Forgot Password                                  | 10 |
| ၆။ ကိုယ်ရေးအချက်အလက်များကြည့်ရှုခြင်း               | 12 |
| ၆.၁။ ကိုယ်ရေးအချက်အလက်များကို ပြင်ဆင်ခြင်း          | 13 |
| ၆.၂။ Password ပြောင်းလဲခြင်း                        | 15 |
| ၆.၃။ Library အသုံးပြုခွင့်တောင်းခံခြင်း             | 16 |
| ၆.၄။ သင်တန်းဆင်းလက်မှတ်များ ကြည့်ရှုခြင်း           | 18 |
| ၆.၅။ သင်တန်းမှတ်တမ်းများကို စစ်ဆေးကြည့်ရှုခြင်း     | 19 |
| ၇။ သင်တန်းလျှောက်ထားခြင်း                           | 24 |
| ၇.၁။ Upcoming Training Course မှလျှောက်ထားခြင်း     | 24 |
| ၇.၂။ Search Box တွင်ရှာ၍ လျှောက်ထားခြင်း            | 25 |
| ၇.၃။ Course Detail မှလျှောက်ထားခြင်း                | 26 |
| ၈။ သင်တန်းနှင့်ပတ်သက်သော အချက်အလက်များဖြည့်သွင်းရန် | 28 |
| ၉။ သင်တန်းတက်ရောက်ခွင့် ကြည့်ရှုစစ်ဆေးခြင်း         | 30 |
|                                                     |    |

# ၁။ နိဒါန်း

သတင်းအချက်အလက်နည်းပညာနှင့်ဆိုက်ဘာလုံခြုံရေးဦးစီးဌာန၊ သင်တန်းကျောင်းမှဖွင့် လှစ်လျက်ရှိသော သင်တန်းများကို ဝန်ကြီးဌာနအသီးသီးရှိ ဝန်ထမ်းများမှ တက်ရောက်လျှက် ရှိပါသည်။ ထိုသို့သင်တန်းတက်ရောက်နိုင်ရန်အတွက် လျှောက်လွှာများကိုအလွယ်တကူ တင်သွင်း နိုင်ရန်နှင့် သင်တန်းများအကြောင်း အသေးစိတ်ဖတ်ရှုသိရှိရန်အတွက် သင်တန်းသားများကို အထောက်အကူပြုရန် ရည်ရွယ်ပါသည်။

# ၂။ Registration Guide ဖတ်ရှုခြင်း

Website စာမျက်နှာရှိ Registration Guide သည် သင်တန်းကျောင်းမှ ဖွင့်လှစ်ထားသော သင်တန်းများကို တက်ရောက်နိုင်ရန်အတွက်သင်တန်းသားများ၏ account ပြုလုပ်ပုံအဆင့် ဆင့်နှင့်တကွ သင်တန်းလျှောက်ထားရန် စာရင်းသွင်းခြင်းလုပ်ငန်းစဉ်များကို လမ်းညွှန်ပေးသည့် အချက်အလက်များကိုဖော်ပြထားပြီး သင်တန်းကျောင်းသို့ဆက်သွယ်ရန် စိတ်ဝင်စားသူများ အတွက်လည်း အထောက်အကူဖြစ်စေပါသည်။ ထို Registration Guide ကို မည်သူမဆိုဝင်ရောက် ဖတ်ရှု့နိုင်မည်ဖြစ်ပါသည်။

၁) Browser ၏ URL တွင် **www.itcstc.edu.mm** ကိုရိုက်ထည့်ပါ။

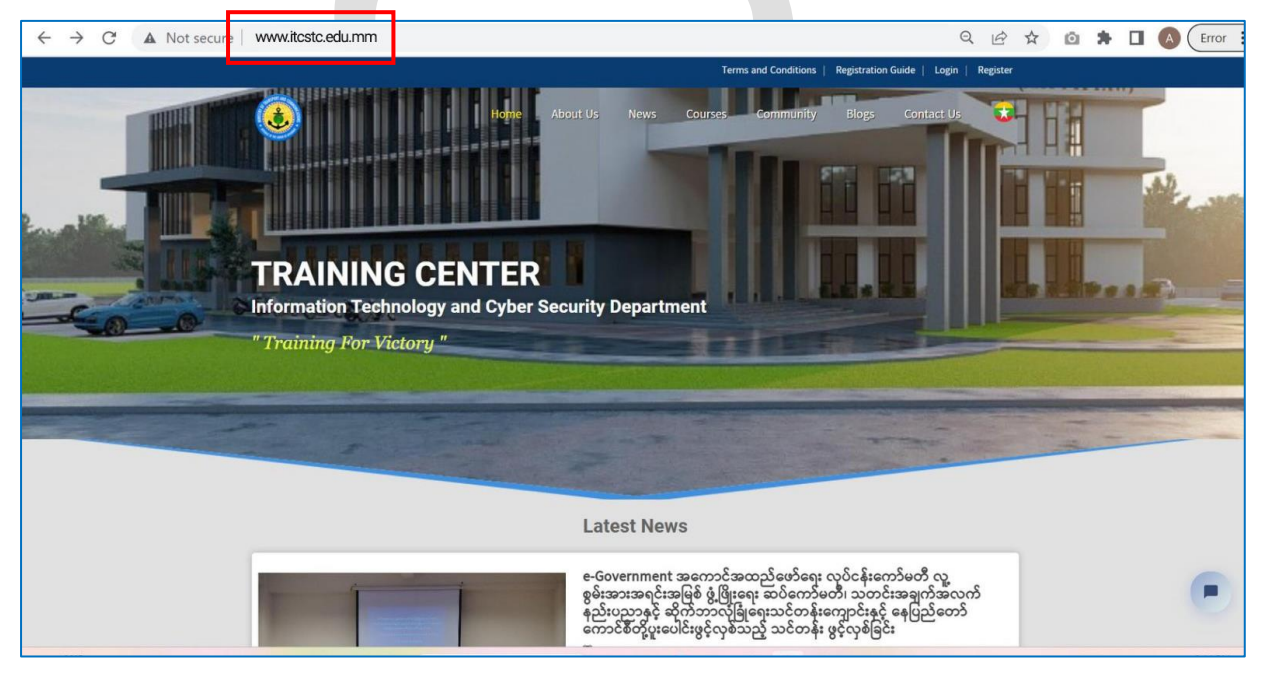

Figure 2.1 <u>www.itcstc.edu.mm</u> သို့ဝင်ရောက်ခြင်း

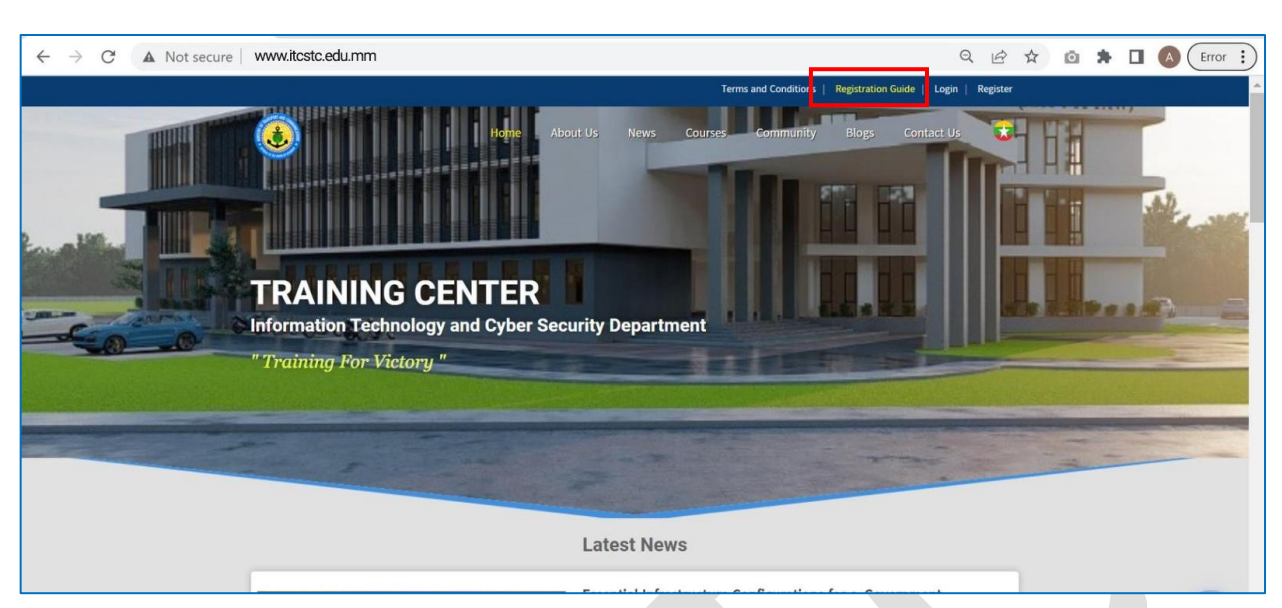

### ၂) Top Bar တွင် ရှိသော Registration Guide ကိုနှိပ်ပါ။

Figure 2.2 Registration Guide ဖတ်ရှုရန် ဝင်ရောက်ခြင်း

၃) သင်တန်းကျောင်း၏ Registration Guide ကို အသေးစိတ်ဖတ်ရှုနိုင်မည်ဖြစ်ပါသည်။ Registration Guide အား Download ဆွဲယူလိုပါက ပုံတွင်ပြထားသည့်အတိုင်း Download Registration Guide button ကိုနှိပ်၍ Download ဆွဲယူနိုင်မည်ဖြစ်ပါသည်။

|                                                                                                    |                                                                                                    | Terms and Condition                                                                                               | ns   Registration Guide   L                                                               | .ogin   Register                    |
|----------------------------------------------------------------------------------------------------|----------------------------------------------------------------------------------------------------|----------------------------------------------------------------------------------------------------|-------------------------------------------------------------------------------------------|-------------------------------------|
| ۲                                                                                                    | Home About Us News                                                                                                    | ; Courses Communit                                                                                                | ty Blogs Contac                                                                           | tt Us 🔹                             |
|                                                                                                    | Registration Guide                                                                                                    | e for ITCSTC                                                                                                    |                                                                                           |                                     |
| <b>နိုဒါန်း</b><br>သတင်းအချက်အလက်နည်းပညာနှင့်ဆိုက်ဘာ<br>တက်ရောက်ရန် အတွက် လျှောက်လွှာများကို<br>အထောက်အကူပြုရန် ရည်ရွယ်ပါသည်။                                                                                                    | ာလုံခြုံရေးဦးစီးဌာန၊ သင်တန်းကျောင်း၊<br>အလွယ်တကူတင်သွင်းနိုင်ရန်နှင့် သင်                                                                                                    | မုဖွင့် လှစ်လျက်ရှိသော သင်တန်း၊<br>တန်းများအကြောင်း အသေးစိတ်                                                      | ျားကို ဝန်ကြီးဌာနအသီးသီး၊<br>ဖတ်ရှုသိရှိရန်အတွက် သင်                                      | ရှိ ဝန်ထမ်းများမှ<br>တန်းသားများကို |
| Registration Guide ဖတ်ရှုခြင်း                                                                                                    |                                                                                                    |                                                                                                    |                                                                                           | ^                                   |
| Website စာမျက်နှတ်ရှိ Registration Gu<br>account ပြုလုံပိုလှစဆင့် ဆင့်နှင့်တာလူ သင်တ<br>ကျောင်းသို့စာကိသွယ်ရန် စိတ်ဝင်စေးသူများ အ<br>၁) Browser ၏ URL တွင် www.itestc.ed<br>၂) Top Bar တွင် ရှိသော Registration Gu<br>၃) သင်တန်းကျောင်း၏ Registration Gu | uide သည် သင်တန်းကျောင်းမှ ဖွင့်လှန်င<br>ခုန်းလျှောက်ထားရှန် စာရင်းသွင်းခြင်းလုပ်င<br>တွေကိုလည်း အထောက်အကူဖြစ်စေပါသည်<br>du.mm ကိုရိုက်ထည့်ပါ။<br>uide ကိုနှိပ်ပါ။<br>ide ကို အသေးစိတ်မတ်ရှနိုင်မည်ဖြစ်ပါသည | တာသော သင်တနိုးများကို တက်နေ<br>နိုးစဉ်များကို လမ်းညွှန်ပေးသည့် အချႏ<br>၅၊ ထို Registration Guide ကို မည်သူ<br>ညီ။ | ျာက်နိုင်ရန်အတွက် သင်တန်းဒ<br>က်အလက်များကိုဖော်ပြထားပြီး<br>မဆို ဝင်ရောက်ဖတ်ရှုနိုင်မည်ဖြ | ယးများ၏<br>သင်တန်း<br>စိပါသည်။      |
| Register ပြုလုပ်ခြင်း                                                                                                    |                                                                                                    |                                                                                                    |                                                                                           | ~                                   |
| Account ဝင်ရောက်ခြင်း                                                                                                    |                                                                                                    |                                                                                                    |                                                                                           | ~                                   |
| Forgot Password                                                                                                    |                                                                                                    |                                                                                                    |                                                                                           | ~                                   |
| ကိုယ်ရေးအချက်အလက်များကြည့်ရှုခြင်း                                                                                                    |                                                                                                    |                                                                                                    |                                                                                           | ~                                   |
| သင်တန်းလျှောက်ထားမြင်း                                                                                                    |                                                                                                    |                                                                                                    |                                                                                           | ~                                   |
| သင်တန်းနှင့်ပတ်သက်သော အချက်အလက်များဖြ                                                                                                    | မြည့်သွင်းရန်                                                                                                    |                                                                                                    |                                                                                           | ~                                   |
| Download Registration Guide                                                                                                    |                                                                                                    |                                                                                                    |                                                                                           |                                     |
| Information Event and Guidelines                                                                                                    | Contact                                                                                                    | Quick Links Mobi                                                                                                  | le Download Follo                                                                         | w Us On                             |
| R Visitor : 37926 Ø Upcoming Events<br>☐ Polis and Survey =: f Terms and Conditions<br>Ø Blogs                                                                                                    | ✓ Office 2, Nay Pyi Taw                                                                                                    | <ul> <li>Bibrary</li> <li>▲ MOTC</li> <li>♦ National Portal</li> </ul>                                            | Google play 💿 🙆                                                                           | ) in 🖪                              |
|                                                                                                    | ©2022 ITCSTC All Righ                                                                                                    | ts Reserved.                                                                                                    |                                                                                           |                                     |

Figure 2.3 Registration Guide ဖတ်ရှု့ခြင်း

# ၃။ Register ပြုလုပ်ခြင်း

သင်တန်းကျောင်းမှ ဖွင့်လှစ်သော သင်တန်းများကို လျှောက်ထားလိုသောသူများနှင့် Library တွင် စာအုပ်များငှားရမ်း/ဖတ်ရှု့လိုသောဝန်ထမ်းများသည် အကောင့်တစ်ခုဖန်တီးရမည် ဖြစ်ပါသည်။ Register ပြုလုပ်မည့်သူသည်အချက်အလက်များကို ပြည့်စုံမှန်ကန်စွာဖြည့်သွင်း ရမည်ဖြစ်ပြီး အောက်ဖော်ပြပါအချက်အလက်များသည် ကန့်သတ်ချက်များနှင့်ကိုက်ညီရမည် ဖြစ်ပါသည်။

ວ) **ອວວົບໍ່ວວໂຊန်** (size Maximum 2MB & all image types)

- ၂) **အမည် (မြန်မာ)** (အမည်သာလျှင်ထည့်ရန် (ဦး၊ ဒေါ်များ မထည့်ရန်))
- ၃) **Username (English)** (Name တွင် Space မခြားရန်)
- ၄) **ဝန်ထမ်းကတ်** (Size Maximum 2MB & all image file types)
- ၅) **အီးမေးလ်** (မှန်ကန်သော email address ဖြည့်ပေးရန်)
- ၆) **လျှောက်ထားသူ၏ ဖုန်းနံပါတ်** (တိကျမှန်ကန်စွာ ဖြည့်ပေးရန်)
- ၇) **ရုံးလိပ်စာ** (တိကျမှန်ကန်စွာ ဖြည့်ပေးရန်)

အချက်အလက်များ မှန်ကန်စွာဖြည့်သွင်းပြီးပါက "*ထည့်သွင်းရန်*" ခလုတ်ကိုနှိပ်ရပါမည်။

#### E - Learning Management System User Registration Guide

|                                                                     |                                                                        | Terms a                            | and Conditions   Regis    | tration Guide   Login                                                                                           | Registe |
|---------------------------------------------------------------------|------------------------------------------------------------------------|------------------------------------|---------------------------|----------------------------------------------------------------------------------------------------|---------|
| ٢                                                                   | Home About Us                                                          | News Courses                       | Community Blo             | ogs Contact Us                                                                                                  |         |
|                                                                     | မှတ်ပုံတင်ရန် ကိုယ်ရေး                                                 | အချက်အလက်များ ဖြည့်ပါ              | ]                         |                                                                                                    |         |
| ဓာတ်ပံတင်ရန်                                                        |                                                                        |                                    |                           |                                                                                                    |         |
| ပုံတင်ပါ                                                            | Browse                                                                 |                                    |                           |                                                                                                    |         |
| Please upload passport photo. Prefer with unif                      | form. (size - 2.3 x 3 cm , maximu                                      | ım resolution is 2M)               |                           |                                                                                                    |         |
| အမည် (မြန်မာ)                                                       |                                                                        | အမည် (English)                     |                           |                                                                                                    |         |
| ဦး 🗸 မောင်မောင်                                                     |                                                                        | Mg Mg                              |                           |                                                                                                    |         |
| Username (English)                                                  |                                                                        | မွေးနေ့                            | ကျား/မ                    |                                                                                                    |         |
| mgmg                                                                |                                                                        | mm/dd/yyyy                         | 🗖 വിട                     | D: O 0                                                                                                    |         |
| နိုင်ငံသားစိစစ်ရေးကက်ပြားအမက်                                       |                                                                        | ပသာအရည်အချင်း                      |                           |                                                                                                    |         |
| ဖြည်နယ်/တိုင်း 🗸 ဖြို့နယ် 🗸 ဖြို့န                                  | ივენ                                                                   | B.E (IT)                           |                           |                                                                                                    |         |
|                                                                     |                                                                        |                                    |                           |                                                                                                    |         |
| ဝနံထမ်းအမှတိ                                                        |                                                                        | <b>ဝနံထမဲးကဒဲ</b><br>ဖိုင်တင်ရန်   |                           | Browse                                                                                                    |         |
|                                                                     |                                                                        | ်<br>(ဝန်ထမ်းကဒ် ရှေ့နောက် ပါရှိဒေ | သာ pdf ဖြင့်သာတင်ရန် , ma | ximum file size is 2M)                                                                                          |         |
| ရာထူး                                                               |                                                                        | ဝန်ထမ်းအမျိုးအစား                  |                           |                                                                                                    |         |
| ရာထူး                                                               | •                                                                      | ဝန်ထမ်းအမျိုးအစားရွေးချ            | ယ်ပါ                      |                                                                                                    | ~       |
| သိုင်နီးတာဝနီ                                                       |                                                                        |                                    |                           |                                                                                                    |         |
| လုပ်ငန်းတာဝန်                                                       |                                                                        |                                    |                           |                                                                                                    |         |
|                                                                     |                                                                        |                                    |                           |                                                                                                    |         |
|                                                                     |                                                                        |                                    |                           |                                                                                                    | li      |
| ဝန်ကြီးဌာန/အဖွဲ့အစည်း                                               |                                                                        | ဦးစီးဌာန/လုပ်ငန်း                  |                           |                                                                                                    |         |
| ဝန်ကြီးဌာန/အဖွဲ့အစည်း ရွေးချယ်ပါ                                    | v                                                                      | ဦးစီးဌာန/လုပ်ငန်း ရွေးချယ်         | აე                        |                                                                                                    | ~       |
| အီးမေးလ်                                                            | လျှောက်ထားသူ၏ ဖုန်းနံပ                                                 | တ်                                 | ရုံးဖုန်းနံပါတ်/ဖက်စ်     |                                                                                                    |         |
| abc@gmail.com                                                       | 09 - xxx-xxx-xxxx                                                      |                                    | 01-xxx-xxx                |                                                                                                    |         |
| ရုံးလိပ်စာ                                                          |                                                                        |                                    |                           |                                                                                                    |         |
|                                                                     |                                                                        |                                    |                           |                                                                                                    |         |
|                                                                     |                                                                        |                                    |                           |                                                                                                    | li      |
|                                                                     |                                                                        |                                    |                           | ထည့်သွင်းရန်                                                                                                    |         |
|                                                                     |                                                                        |                                    |                           |                                                                                                    |         |
| Normation Event and Guidelines<br>Visitor : 37929 ⑦ Upcoming Events | Contact<br>√ Office 2, Nay Pyi Taw                                     | Quick Links                        | Mobile Downlo             | ad Follow Us C                                                                                                  | )n      |
| Polls and Survey = Terms and Conditions                             | <ul> <li>itcstrainingcenter@itcstc.edu</li> <li>067-3407106</li> </ul> | mm 🚊 MOTC                          | Google pl                 | the second second second second second second second second second second second second second second second se |         |
|                                                                     |                                                                        |                                    | C App Sto                 | re                                                                                                    |         |
|                                                                     | ©2022 ITCSTC                                                           | All Rights Reserved.               |                           |                                                                                                    |         |

Figure 3.1 Register ပြုလုပ်ခြင်း

Register ပြုလုပ်ခြင်း အောင်မြင်ပါက အောက်ပါပုံတွင်ပြထားသည့်အတိုင်း Registration Success ဖြစ်သည့် Success Alert Box ပေါ်လာမည်ဖြစ်ပါသည်။

| ۲                                           | Home          | About Us        | News         | Courses     | Community | Blogs | Contact Us | 3 |
|---------------------------------------------|---------------|-----------------|--------------|-------------|-----------|-------|------------|---|
|                                             | မှတ်          | ပံတင်ရန် ကိယ်ရေ | ရေးအခ၊က်အ    | လက်မား ဖြည် | ပါ        |       |            |   |
| ဓာတ်ပုံတင်ရန်                               |               |                 | $\checkmark$ |             |           |       |            |   |
| ပုံတင်ပါ                                    |               |                 | Success      |             |           |       |            |   |
| Please upload passport photo. Prefer with u | uniform. (si: |                 | OK           |             |           |       |            |   |
| အမည် (မြန်မာ)                               |               |                 | အမည် (       | English)    |           |       |            |   |

Figure 3.2 Register ပြုလုပ်အောင်မြင်ခြင်း

လျှောက်ထားသူသည် Register ကို တစ်ကြိမ်သာလျှင်ပြုလုပ်ရမည်ဖြစ်ပြီး၊ Registration ပြုလုပ်ပြီးပါက Register ပြုလုပ်ရာတွင်ထည့်သွင်းခဲ့သော Email သို့ Password ပို့ပေးမည် ဖြစ်ပါသည်။ ထို Password ကိုသိမ်းဆည်းထားပြီး အကောင့် Login ဝင်ရောက်ရာတွင် အသုံးပြု ရမည်ဖြစ်ပါသည်။

| Hello!                                                                                                    |
|----------------------------------------------------------------------------------------------------|
| Welcome to ITCSTC !                                                                                                    |
| Password:X2KCda4yJui\$                                                                                                    |
| Email:psychehtoo@gmail.com                                                                                                    |
| Login Here                                                                                                    |
| Thank you for joining ITCSTC !                                                                                                    |
| Regards,                                                                                                    |
| Student Management                                                                                                    |
| If you're having trouble clicking the "Login Here" button, copy and paste the URL below into your web browser: <u>http://sms.itcstc.edu.mm</u> |

Figure 3.3 email စစ်ဆေးခြင်း

#### ၄။ Account ဝင်ရောက်ခြင်း

အသုံးပြုသူ User သည် Registration ပြုလုပ်အောင်မြင်ပြီးပါက အကောင့်တစ်ခုရရှိမည် ဖြစ်ပါသည်။ ထိုအကောင့်ကို Login ဝင်ရောက်ရာတွင် အသုံးပြုရမည်ဖြစ်ပါသည်။ Login ဝင် ရောက်ရာတွင်

၁) Browser ၏ URL တွင် **www.itcstc.edu.mm** ကိုရိုက်ထည့်ပါ။

Top Bar တွင် ရှိသော **Login** ကိုနှိပ်ပါ။

J)

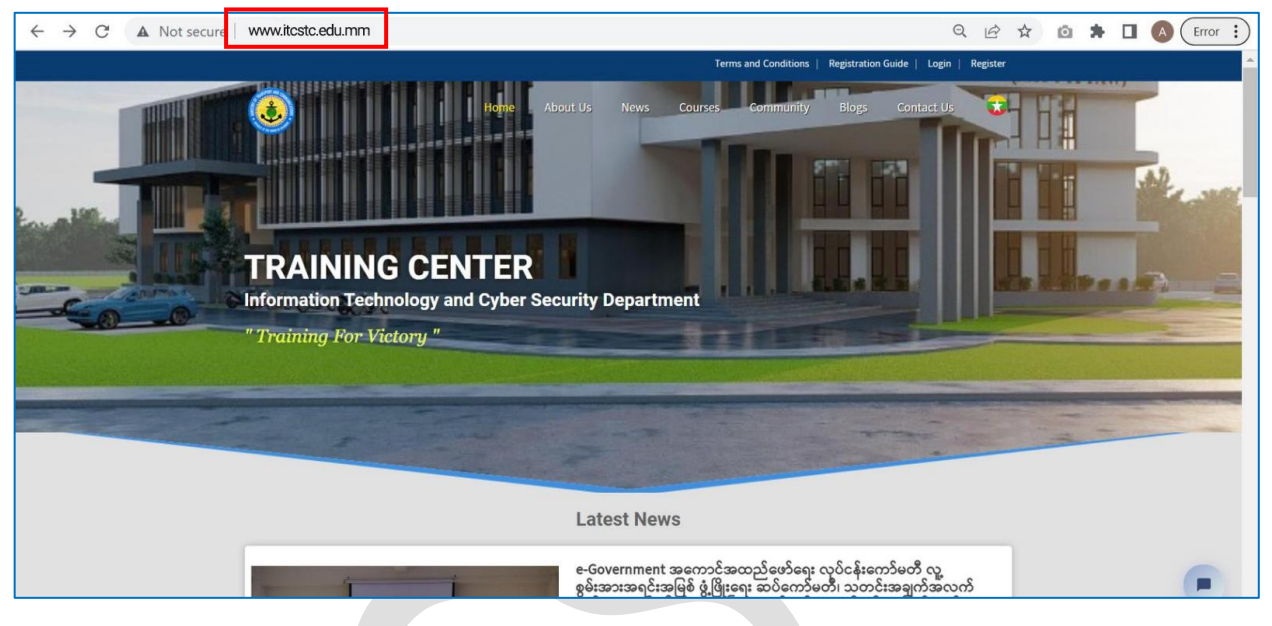

Figure 4.1 အကောင့်ဝင်နိုင်ရန် www.itcstc.edu.mmသို့စတင်ဝင်ရောက်ခြင်း

C
Not secure
www.ftcstic.edu.mm

C
Not secure

Www.ftcstic.edu.mm

C
Rear Careered

C
Rear Careered

C
Rear Careered

C
Rear Careered

C
Rear Careered

C
Rear Careered

C
Rear Careered

C
Rear Careered

C
Rear Careered

C
Rear Careered

C
Rear Careered

C
Rear Careered

C
Rear Careered

C
Rear Careered

C
Rear Careered

C
Rear Careered

Figure 4.2 အကောင့်ဝင်နိုင်ရန် Login ကိုနှိပ်ခြင်း

၃) User သည် Email နှင့် Password ကို မှန်ကန်စွာဖြည့်သွင်းပါ၊ Enter Code တွင် Verification Code ကိုဖြည့်သွင်း၍ **Login Button** ကို နှိပ်ရမည်ဖြစ်ပါသည်။

| Ministry of Transport and Communications<br>Information Technology and Cyber Security Department<br>Training Center |                                                                        |
|----------------------------------------------------------------------------------------------------|------------------------------------------------------------------------|
|                                                                                                    | Welcome to ITCSTC                                                      |
|                                                                                                    | Password<br>Verification Code                                          |
|                                                                                                    | t Mn i V 6 Enter Code                                                  |
|                                                                                                    | Remember me     Forgot Password       Not a member? Register     Login |
| Home About Us News Courses Blogs                                                                                    | Contact Us                                                             |
| Mobile Download                                                                                                    |                                                                        |
| ©2022 ITCSTC All Rights Reserved.                                                                                   |                                                                        |

Figure 4.3 အကောင့်ဝင်ရောက်ခြင်း

၄) Login ဝင်ရောက်အောင်မြင်ပါက User သည် မိမိနှင့်သက်ဆိုင်သည့် Profile Page သို့ရောက် ရှိမည်ဖြစ်ပါသည်။

Profile Page တွင် သင်တန်းများကို လျှောက်ထားနိုင်ခြင်း၊ သင်တန်းကျောင်း၏ Library ကိုဖတ်ရှု့ခွင့်ပြုရန် တောင်းခံနိုင်ခြင်း၊ မိမိလျှောက်ထား/တက်ရောက်ခဲ့သော သင်တန်းများနှင့် ပတ်သတ်သည့် မှတ်တမ်းများကို အလွယ်တကူကြည့်ရှု့ခြင်းများ ပြုလုပ်နိုင်ပါသည်။

#### E - Learning Management System User Registration Guide

![](_page_9_Picture_1.jpeg)

Figure 4.4 User Profile သို့ရောက်ရှိခြင်း

#### ၅။ Forgot Password

အကယ်၍ User သည် password မေ့သွားပါက Login page တွင်ရှိသော **Forgot Password** ကိုနှိပ်၍ အောက်ပါအတိုင်း password ချိန်းနိုင်ပါသည်။

၁) Login Form တွင်ရှိသော **Forgot Password** ကို နှိပ်ရမည်ဖြစ်ပါသည်။

![](_page_9_Picture_6.jpeg)

#### Figure 5.1 စကားဝှက်အသစ်တောင်းခံခြင်း

#### E - Learning Management System User Registration Guide

၂) စကားဝှက်အသစ်ထားရှိနိုင်ရန်အတွက် Email address ရိုက်ထည့်ရပါမည်။

|   | Ministry of Transport and Communications<br>Information Technology and Cyber Security Department<br>Training Center                                                                                                    |  |
|---|----------------------------------------------------------------------------------------------------|--|
| 7 | Forgot Password  Enter Email  Submit                                                                                                    |  |
|   | Home About Us News Courses Blogs Contact Us                                                                                                    |  |
|   | Mobile Download<br>Coogle play Coogle play<br>Coogle play<br>Co |  |

# Figure 5.2 အီးမေးလ်လိပ်စာထည့်ခြင်း

၃) Email address သို့ ပို့လာသော OTP Code ကိုဖြည့်သွင်း၍ Confirm OTP Code Button ကိုနှိပ်ကာ New password ထည့်ရမည်ဖြစ်ပါသည်။

| Minis | stry of Transport<br>mation Technology and<br>Training | and Communic<br>Cyber Security Depart<br>Center | tment          | OTP Code          | Code       |  |
|-------|--------------------------------------------------------|-------------------------------------------------|----------------|-------------------|------------|--|
|       |                                                        |                                                 |                | Confir            | m OTP Code |  |
|       |                                                        | About Us News Cours                             | ses Blogs Comn | nunity Contact Us |            |  |
|       |                                                        | Mobil<br>Coogle play                            | e Download     | I                 |            |  |

Figure 5.3 OTP Code Confirm ပြုလုပ်ခြင်း

User သည် မိမိ အသစ်ထည့်သွင်းခဲ့သော Password အသစ်ဖြင့်သာ Login ဝင်ရောက်ရမည် ဖြစ်ပါသည်။

# ၆။ ကိုယ်ရေးအချက်အလက်များကြည့်ရှုခြင်း

User သည် Login ဝင်ရောက်၍အောင်မြင်ပါက ဦးစွာမြင်ရမည့် User Profile Page ဖြစ်ပါ သည်။ User Profile တွင် မိမိဖြည့်သွင်းခဲ့သော ကိုယ်ရေးအချက်အလက်များ ပြန်လည်စစ်ဆေး နိုင်သည့်အပြင် အောက်ပါအချက်အလက်များကိုပါ ပြုလုပ်နိုင်ပါသည်။

- ၁) ကိုယ်ရေးအချက်အလက်များကို ပြင်ဆင်ခြင်း
- ၂) စကားဝှက်ပြောင်းလဲခြင်း
- ၃) Library အသုံးပြုခွင့်တောင်းခံနိုင်ခြင်း/ Library စနစ်သို့ဝင်ရောက်ခြင်း
- ၄) သင်တန်းကျောင်းမှရရှိခဲ့သော သင်တန်းဆင်းလက်မှတ်များကို ကြည့်ရှုခြင်း
- ၅) သင်တန်းမှတ်တမ်းများကို စစ်ဆေးကြည့်ရှုခြင်း

| Year       Year                                                                                                    |                                                                        | Library   Learnin                                | ng Management System   Ter                           | rms and Conditions   Registr                                | ation Guide   Profile   Logo             | nut |
|----------------------------------------------------------------------------------------------------|------------------------------------------------------------------------|--------------------------------------------------|------------------------------------------------------|-------------------------------------------------------------|------------------------------------------|-----|
| ශ්‍රීක්රීක්රීක්රීක්රීක්රීක්රීහාන්ත්ක්රීක්රීක්රීක්රීක්රීක්රීක්රීක්රීක්රීන්ත්ක්රීක්රීක්රීක්රීක්රීක්රීක්රීක්රීක්රීක්රීන්ත්ක්රීක්රී<                                                                                                    | ۲                                                                      | Home About Us                                    | News Courses                                         | Community Blog                                              | gs Contact Us 💈                          | 2   |
| SourceSourceSour                                                                                                    | ကိုယ်ရေးအချက်အလက်များ                                                  |                                                  |                                                      |                                                             |                                          |     |
| image:     ngra/le     y/skpord     aggradge     abacebiased     abacebiased       male     y/skpord     BBCC     studentremotel234       image:     abacebiased     gradie     ecggordsocatae     ipidepoly       image:     abacebiased     gradie     imide     ipidepoly       image:     abacebiased     gradie     imide     ipidepoly       image:     image:     abacebiased     gradie     imide       image:     abacebiased     image:     imide     ipidepoly       image:     image:     abacebiased     imide     ipidepoly       image:     abacebiased     imide     ipidepoly     ipidepoly       image:     imide     ipidepoly     ipidepoly     ipidepoly       image:     imide     ipidepoly     ipidepoly     ipidepoly       image:     ipidepoly     ipidepoly     ipidepoly     ipidepoly       image:     ipidepoly     ipidepoly     ipidepoly     ipidepoly       ipidepoly     ipidepoly     ipidepoly     ipidepoly     ipidepoly       ipidepoly     ipidepoly     ipidepoly     ipidepoly     ipidepoly       ipidepoly     ipidepoly     ipidepoly     ipidepoly     ipidepoly       ipidepoly     <                                                                                                    |                                                                        | အမည် (Myanmar)<br>ရိမ္                           | పాలည్ (English)<br>studentremote                     | Username<br>studentremote                                   | egres (Date of Birth)<br>12-12-1990      |     |
| ရာကူး         ဆီးမေးလိ (tmail)         လျှောက်ထားသူ၏ ဖုန်နံပါတီ ရှိဟုန်နံပါတီ (grafital)         ရှိဟုန်နံပါတီ (grafital)         တာကိုဆ်         O97878787         O9787878         O9787878           လုပ်ငန်းတာဝန်         သီးပံentremote@gmail.c         097878787         09787878         09787878         09787878           လုပ်ငန်းတာဝန်         Studentremote@gmail.c         097878787         09787878         09787878           လုပ်ငန်းတာဝန်         StudentremoteI233 JD         StudentremoteI234 JD         StudentremoteI234 JD         StudentremoteI234 JD           စားတြည့်လိုက် သိုသွားရန်         ဆီးစီးခွားလုပ်ငန်း         ပြည်ထားတိုင်ရာဆိုးရားဖွဲ့ရှိပ         StudentremoteI234 JD           စားတြည့်လိုက် သိုသွားရန်         အီးစီးခွားလုပ်ငန်း         ပြည်ထားတိုင်ရားဖွဲ့ရှိပ         StudentremoteI234 JD           စားတြည့်လိုက် သိုသွားရန်         StudentremoteI234 JD         StudentremoteI234 JD         StudentremoteI234 JD           စားတြည့်လိုက် သိုသွားရန်         StudentremoteI234 JD         StudentremoteI234 JD         StudentremoteI234 JD           စားတြည့်လိုက် သိုသွားရန်         StudentremoteI234 JD         StudentremoteI234 JD         StudentremoteI234 JD           စားတြည့်လိုက် သိုသွားရန်         StudentremoteI234 JD         StudentremoteI234 JD         StudentremoteI234 JD           စားတြန်         StudentremoteI234 JD         StudentremoteI234 JD         Studentre                                                        | e                                                                      | ကျား/မ<br>male                                   | <b>မှတ်ပုံတင်</b><br>၂/ဖရဆ(N)123456                  | ပညာအရည်အချင်း<br>BBCC                                       | <b>ဝန်ထမ်းအမှတ်</b><br>studentremote1234 |     |
| လိုင်နီးတာဝန်<br>studentremote1234 JD<br>စကားဗုတ်မြောင်းရန်<br>စကားဗုတ်မြောင်းရန်<br>စကားဗုတ်များများများများများများများများများများ                                                                                                    |                                                                        | <b>ရာထူး</b><br>တာဝန်ခံ<br>ညွှန်ကြားရေးမှူးချုပ် | <b>విణుంస (Email)</b><br>studentremote@gmail.c<br>om | လျှောက်ထားသူ၏ ဖုန်းနံပါတ်<br>097878787                      | <b>ရုံးဖုန်းနံပါတ်/ဖက်စ်</b><br>09787878 |     |
| ပြင်ဆင်ရန်         စွန်တီးဌာန/လုပ်ငန်း         ဝန်ကြီးဌာန/အဖွဲ့အညော်၊           စားအကွက်ခြောင်းရန်         ရှိပင်ခန်း         ဝန်ကြီးဌာန/အဖွဲ့အညော်၊           စားအကွက်ခြောင်းရန်         ရှိပင်ခန်း         ဝန်ကြီးဌာန/အဖွဲ့အညော်၊           စားအကွက်ရန်         ရှိပင်ခန်း         ဝန်ကြီးဌာန/အဖွဲ့အညော်၊           စားအကွက်ရန်         ရှိပင်ခန်း         ဝန်ကြီးဌာန/အဖွဲ့အညော်၊           စားအကွက်ရန်         ရှိတိုးရန်         ရှိပင်ခန်း                                                                                                    |                                                                        | လုဝ်ငန်းတာဝန်<br>studentremote1234 JD            |                                                      |                                                             |                                          |     |
| မောင်ရန် မိန်းရမ်းရမ်းက<br>ရန်းရားနိုင်သည့်<br>က<br>မ<br>နောက်ရာ<br>နိုနက်ရာ                                                                                                    | ြင်ဆင်ရန်                                                              | <b>ဦးစီးဌာန/လုပ်ငန်း</b><br>ဥပဒေပြုဌာနကြီး       |                                                      | ဝ <b>န်ကြီးဌာန/အဖွဲ့အစည်း</b><br>ပြည်ထောင်စုအစိုးရအဖွဲ့ရုံး |                                          |     |
|                                                                                                    | ကောဘုတ်ပြောင်းရန်<br>စာကြည့်တိုက် သို့သူအရန်<br>Certificate<br>ထွက်ရန် | éjicőőøs<br>NPT                                  |                                                      |                                                             |                                          |     |
|                                                                                                    | Information Event and Guidelines                                       | Contact                                          | Quick Links                                          | Mobile Download                                             | f Follow Us On                           |     |
| Information Event and Guidelines Contact Quick Links Mobile Download Follow Us On                                                                                                    | <ul> <li>Ř. Visitor: 15832</li></ul>                                   | ✓ Office 2, Nay Pyi Taw<br>s                     | etc.edu.mm 🔐 Library<br>MOTC                         | ortal Coogle play                                           | , 🕑 🙆 in 🔸                               |     |
| Information     Event and Guidelines     Contact     Quick Links     Mobile Download     Follow Us On       €:     Visitor: 15832     © Upcoming Events     If Office 2, Nay Pyi Taw     If Upcoming Events     If Office 2, Nay Pyi Taw     If Upcoming Events     If Office 2, Nay Pyi Taw     If Upcoming Events     If Office 2, Nay Pyi Taw     If Upcoming Events     If Office 2, Nay Pyi Taw     If Upcoming Events     If Office 2, Nay Pyi Taw     If Upcoming Events     If Upcoming Events     If Upcoming Ev |                                                                        | ©2022 IT                                         | CSTC All Rights Reserved.                            |                                                             |                                          |     |

Figure 6.1 ကိုယ်ရေးအချက်အလက်များကြည့်ရှု့ခြင်း

# ၆.၁။ ကိုယ်ရေးအချက်အလက်များကို ပြင်ဆင်ခြင်း

Registrationပြုလုပ်စဉ် ဖြည့်သွင်းခဲ့သောကိုယ်ရေးအချက်အလက်များမှားယွင်းပါက ပြန် လည်ပြင်ဆင်လိုလျှင် User Profile မှ *ပြင်ဆင်ရန်* ကို နှိပ်ပါ။

|                                         |                                                   | Library   Terr                                   | ns and Conditions   Registr                               | ation Guide   🧶 saw_thand               | lar 🗸 |  |   |
|-----------------------------------------|---------------------------------------------------|--------------------------------------------------|-----------------------------------------------------------|-----------------------------------------|-------|--|---|
| ٨                                       | Home Abou                                         | t Us News Courses                                | Community B                                               | logs Contact Us                         | 2     |  |   |
| ကိုယ်ရေးအချက်အလက်များ                   |                                                   |                                                  |                                                           |                                         |       |  |   |
|                                         | အမည် (Myanmar)<br>ဒေါ်စောသန္တာ                    | အမည် (English)<br>GJ Saw Thandar                 | Username<br>saw_thandar                                   | କ୍ଟେକ୍ଟ୍ (Date of Birth)<br>01-Jan-1990 |       |  |   |
|                                         | ကျား/မ<br>female                                  | မှတ်ပုံတင်<br>၁၄/ပသန(N)111222                    | ပညာအရည်အချင်း<br>B.C.Sc                                   | ဝန်ထမ်းအမှတ်<br>232323                  |       |  |   |
|                                         | ရာထူး<br>ဦးစီးအရာရှိ                              | తేఃంటారు (Email)<br>library_member@gmail.<br>com | လျှောက်ထားသူ၏ ဖုန်း<br>နံပါတ်<br>09454545                 | ရုံးဖုန်းနံပါတ်/ဂော်စ်<br>013457854     |       |  |   |
|                                         | လုပ်ငန်းတာဝန်<br>E-Gov                            |                                                  |                                                           |                                         |       |  |   |
| ငြင်ဆင်ရန်<br>ကေားပွက်ပြောင်းရန်        | ဝန်ကြီးဌာန/အဖွဲ့အစည်း<br>ပို့ဆောင်ရေးနှင့်ဆက်သွယ် | ရေးဝန်ကြီးဌာန                                    | <b>ဦးစီးဌာန/လုဝ်ငန်း</b><br>သတင်းအချက်အလက်နည်<br>ဦးစီးဌာန | ပညာနှင့်ဆိုက်ဘာလုံခြုံရေး               |       |  |   |
| စာကြည့်တိုက်သို့ သွားရန်<br>Certificate | ຄຸ້າດ8ິຽອວ<br>Office No-2                         |                                                  |                                                           |                                         |       |  |   |
| ထွက်ရန်                                 |                                                   |                                                  |                                                           |                                         |       |  | ( |

Figure 6.2 အချက်အလက်များပြင်ဆင်ခြင်း

မိမိပြင်ဆင်လိုသောအချက်အလက်ကို ပြင်ဆင်၍ "**ပြင်ဆင်ရန်"** ကိုနှိပ်ပါ။

#### E - Learning Management System User Registration Guide

|                                                                                                    | Library   Learnin                                             | ng Management Sy              | ystem   Terms and                  | Conditions    | Registratio                  | on Guide   🍈 yana          | ung <b>`</b> |
|----------------------------------------------------------------------------------------------------|---------------------------------------------------------------|-------------------------------|------------------------------------|---------------|------------------------------|----------------------------|--------------|
| Home                                                                                                    | e About Us                                                    | News                          | Courses Con                        |               | Blogs                        | Contact Us                 | -            |
| ကိုယ်ရေးအချက်အလက်များ ပြင်ဆင်ရန်                                                                                                    |                                                               |                               |                                    |               |                              |                            |              |
| ဓာတိပုံတင်ရန်<br>တြောင်ရန်<br>ရဲတင်ပါ                                                                                                    | Browse                                                        |                               |                                    |               |                              |                            |              |
| Please upload passport photo. Prefer with uniform. (s                                                                                                    | ize - 2.3 x 3 cm , max                                        | imum resolution               | is 2M)                             |               |                              |                            |              |
| အမည် (မြန်မာ)                                                                                                    |                                                               | အမည် (Eng                     | lish)                              |               |                              |                            |              |
| ဦး 🗸 ရန်အောင်                                                                                                    |                                                               | Yan Aung                      |                                    |               |                              |                            |              |
| Username (English)                                                                                                    |                                                               | မွေးနေ့                       |                                    | ന്വ           | ား/မ                         |                            |              |
| yanaung                                                                                                    |                                                               | 02/13/199                     | 90                                 | ۰             | ကျား                         | ) <b>e</b>                 |              |
| နိုင်ငံသားစိစစ်ရေးကတ်ပြားအမှတ်                                                                                                    |                                                               | ပညာအရည်း                      | အချင်း                             |               |                              |                            |              |
| ت عمم المركز (المحك المحكم المحكم<br>محكم المحكم المحكم المحكم المحكم المحكم المحكم المحكم المحكم المحكم المحكم المحكم المحكم المحكم المحكم المحكم المحكم المحكم المحكم المحكم المحكم المحكم المحكم المحكم المحكم ال |                                                               | B.C.Sc                        |                                    |               |                              |                            |              |
| ဝန်ထမ်းအမှတ်                                                                                                    |                                                               | ဝန်ထမ်းကဒ်                    |                                    |               |                              |                            |              |
| 5645545                                                                                                    |                                                               | View Uploa                    | ded PDF                            |               |                              | Resurce                    |              |
| <b>ရာထူး</b><br>မနိနေဂျာ                                                                                                    | ~                                                             | <b>ဝန်ထမ်းအမျိ</b><br>အရာထမ်း | ະເລອວະ                             |               |                              |                            | ~            |
| လုဝ်ငနီးတာဝန်<br>E-Gov                                                                                                    |                                                               |                               |                                    |               |                              |                            | le.          |
| ဝန်ကြီးဌာန/အဖွဲ့ အစည်း                                                                                                    |                                                               | ဦးစီးဌာန/လု                   | စ်ငန်း                             |               |                              |                            |              |
| စီမံကိန်းနှင့်ဘဏ္ဍာရေးဝန်ကြီးဌာန                                                                                                    | ~                                                             | မြန်မဒ္စစီးပွ                 | ားရေးဘဏ်                           |               |                              |                            | •            |
| အီးမေးလ်                                                                                                    | လျှောက်ထားသူ၏ ဖုန်း                                           | နံပါတ်                        | ရံးဖုန်                            | းနံပါတ်/ဖက်စ် |                              |                            |              |
| yanaung@gmail.com                                                                                                    | 098765433                                                     |                               | 018                                | 376543        |                              |                            |              |
| ရုံးလိဝိစာ                                                                                                    |                                                               |                               |                                    |               |                              |                            |              |
| Office No-23                                                                                                    |                                                               |                               |                                    |               |                              |                            |              |
| formation Event and Guidelines Contra                                                                                                    | ct                                                            | Quia                          | ck Links                           | Mobile Dow    | vnload                       | ပြင်ဆင်ရန်<br>Follow Us On |              |
| Visitor: 49997 😭 Upcoming Events 🗹 C<br>Polis and Survey =‡ Terms and Conditions 😖 R<br>Blogs 🛛 Registration Guides € 0                                                                                                    | ffice 2, Nay Pyi Taw<br>cstrainingcenter@itcstc<br>67-3407106 | edu.mm <u>∰</u>               | Library<br>MOTC<br>National Portal | Coogle        | e play<br>Id on the<br>Store | 🕑 🞯 in 💶                   |              |
|                                                                                                    | ©2022 ITCS                                                    | TC All Rights Reser           | ved.                               |               |                              |                            |              |

Figure 6.3 Registration Form သို့ ဝင်ရောက်၍ အချက်အလက်များ ပြန်ပြင်ခြင်း

# ၆.၂။ Password ပြောင်းလဲခြင်း

User သည် မိမိ၏ Password ကိုပြောင်းလဲလိုပါက User Profile တွင်ရှိသော "**စကားဝှက် ပြောင်းရန်"** ကိုနှိပ်ပါ။

|                                                | Library   Lear                                   | ning Management System   To                           | erms and Conditions   Registr                              | ation Guide   Profile   Log                    | out |  |
|------------------------------------------------|--------------------------------------------------|-------------------------------------------------------|------------------------------------------------------------|------------------------------------------------|-----|--|
| ۲                                              | Home About U                                     | ls News Courses                                       |                                                            | zs Contact Us                                  | •   |  |
| ကိုယ်ရေးအချက်အလက်များ                          |                                                  |                                                       |                                                            |                                                |     |  |
|                                                | အမည် (Myanmar)<br>ရိမ္                           | ఇంల <mark>ర్ల (English)</mark><br>studentremote       | Username<br>studentremote                                  | <b>ട്ടെട്ടെ, (Date of Birth)</b><br>12-12-1990 |     |  |
|                                                | <del>ന്വാം/ം</del><br>male                       | <b>မှတ်ပုံတင်</b><br>၂/ဖရဆ(N)123456                   | ပညာအရည်အချင်း<br>BBCC                                      | <del>ဝန်ထမ်းအမှတ်</del><br>studentremote1234   |     |  |
|                                                | <b>ရာထူး</b><br>တာဝန်ခံ<br>ညွှန်ကြားရေးမှူးချုပ် | <b>ഷ്ടങ്ങൾ (Email)</b><br>studentremote@gmail.c<br>om | လျှောက်ထားသူ၏ ဖုန်းနံပါတ်<br>097878787                     | <b>ရုံးဖုန်းနံပါတ်/ဖက်စ်</b><br>09787878       |     |  |
|                                                | လုဝ်င <b>န်းတာဝန်</b><br>studentremote1234 JD    |                                                       |                                                            |                                                |     |  |
| ြင်ဆင်ရန်                                      | <b>ဦးစီးဌာန/လုဝ်ငန်း</b><br>ဥပဒေပြဋ္ဌာနကြီး      |                                                       | <b>ဝန်ကြီးဌာန/အဖွဲ့အစည်း</b><br>ပြည်ထောင်စုအစိုးရအဖွဲ့ရုံး |                                                |     |  |
| ကောက္ကက်ပြောင်းနန်<br>စာကြည့်တိုက် သို့သွားရန် | ရုံးလိပ်စာ<br>NPT                                |                                                       |                                                            |                                                |     |  |
| Certificate<br>ထွက်ရန်                         |                                                  |                                                       |                                                            |                                                |     |  |
| portal.itcstc.edu.mm/changepassword.php        |                                                  |                                                       |                                                            |                                                |     |  |

Figure 6.4 စကားဝှက်ပြောင်းခြင်း

မိမိပြောင်းလဲလိုသော New Password ထည့်၍ Confirm Password တွင်ပြောင်းလိုက် သော password ကိုconfirm ပြုလုပ်၍ **Submit** Button ကိုနှိပ်ပါ။

| Ministry of Transport and Communication<br>Information Technology and Cyber Security Department<br>Training Center | Change Paceword        |
|----------------------------------------------------------------------------------------------------|------------------------|
|                                                                                                    | Enter Password         |
|                                                                                                    | Enter Confirm Password |
|                                                                                                    | Submit                 |

Figure 6.5 စကားဝှက်ပြောင်းလဲခြင်း

# ၆.၃။ Library အသုံးပြုခွင့်တောင်းခံခြင်း

အသုံးပြုသူ User သည် Library တွင် စာအုပ်များဖတ်ရှု/၄ားရမ်းခြင်းများ ပြုလုပ်လိုပါက **စာကြည့်တိုက်အသုံးပြုခွင့်တောင်းခံခြင်း** Button ကိုနှိပ်ပါ။

|                          |                                                                  | Lean                                           | ning Management System                  | Terms and Conditions   R                      | egistration Guide   🎧 testus                                                                                                    | erl      |
|--------------------------|------------------------------------------------------------------|------------------------------------------------|-----------------------------------------|-----------------------------------------------|----------------------------------------------------------------------------------------------------|----------|
| ٩                        | )                                                                | Home About Us                                  | News Courses                            | Community B                                   | logs Contact Us                                                                                                    | <b>9</b> |
| ကိုယ်စ                   | ရေးအချက်အလက်များ                                                 |                                                |                                         |                                               |                                                                                                    | 4        |
|                          | 6395<br>2995                                                     | ည် (Myanmar)<br>ဝင်စန်း                        | పాతည్ (English)<br>U Aung San           | Username<br>testuser1                         | ങ്ങേറ്റെ (Date of Birth)<br>17-07-1985                                                                                                    |          |
|                          | male male                                                        | :/ <del>o</del>                                | <b>မှတ်ပုံတင်</b><br>၁၂/ကမရ(N)053282    | ပညာအရည်အချင်း<br>B.A(Geography)               | ဝန်ထ <del>မ်း</del> အမှတ်<br>1                                                                                                    |          |
|                          | ebot<br>Abot<br>Abot<br>Abot<br>Abot                             | ူး<br>ာ်ထောက်ညွှန်ကြားရေး                      | အီးမေးလိ (Email)<br>testuser1@gmail.com | လျှောက်ထားသူ၏ ဖုန်း<br>နံပါတ်<br>09-260897090 | ရုံးဖုန်းနံပါတ်/ဖက်စ်<br>01-345613                                                                                                    |          |
|                          | လုန်<br>Oth                                                      | ငန်းတာဝန်<br>er                                |                                         |                                               |                                                                                                    |          |
|                          | မြင်ဆင်ရန် ဝန်ကြ<br>နိုင်ငံ                                      | အီးဌာန/အဖွဲ့အစည်း<br>တော်စီမံအုပ်ချုပ်ရေးကောင် | ອີຄູ່:                                  | ဦးစီးဌာန/လုဝ်ငန်း<br>ဥပဒေရေးရာနှင့်တိုင်ကြားစ | ာများဌာနကြီး                                                                                                    |          |
|                          | ကော်လှက်များသူမှုဖြစ်<br>တောင်းခံခြင်း<br>Certificate<br>ထွက်ရန် | ίδøο<br>-Office                                |                                         |                                               |                                                                                                    |          |
|                          |                                                                  |                                                |                                         |                                               |                                                                                                    |          |
|                          |                                                                  |                                                |                                         |                                               |                                                                                                    |          |
| Informat<br>ट्रि. Visito | tion Event and Guidelines<br>r : 32859 평 Upcoming Events         | Contact                                        | Quick Links                             | Mobile Downlo                                 | oad Follow Us On                                                                                                    |          |
| Pois<br>⊘ Biogs          | and Survey =: Terms and Conditions                               | itcstrainingcenter@itcst<br>© 067-3407106      | cc.edu.mm 🚊 MOTC                        | ortal Coogle p                                | ay a the second second se | •        |
|                          |                                                                  | ©2022 ITC                                      | CSTC All Rights Reserved.               |                                               |                                                                                                    | ^        |

# Figure 6.6 Library အသုံးပြုခွင့်တောင်းခံခြင်း

Library Request ပြုလုပ်မည်သေချာပါက **တောင်းခံမည်** Button ကို နှိပ်ပါ။

| ۲                                                                                                   |                                                                                                    |
|----------------------------------------------------------------------------------------------------|----------------------------------------------------------------------------------------------------|
| ြင်ဆင်ရန်<br>ကောက္ကာင်ပြောင်းရန်<br>စာကြည့်လိုက်ဆည့်ဖြေ့အိ<br>တောင်းမြင်း<br>Certificate<br>ထွက်ရန် | ဖြိုး) L.com<br>လူဝိငနီးတာဝန်<br>Teacher<br>ခန်ကြီးဌာန/အရဲ.အရည်<br>ရန်ကြီးဌာန/အရဲ.အရည်<br>ရန်ကြီးဌာန/အရဲ.အရည်<br>စာကြည့်တိုက်အသုံးပြန္စင့် တောင်းမံခြင်း<br>ေ<br>စာကြည့်တိုက်အသုံးပြန္စင့် တောင်းမံခြင်း<br>ေ<br>ဆန် စာကြည့်တိုက်ကို အသုံးပြန္ရင်တာ သေရာပါသလား? |
|                                                                                                    |                                                                                                    |

Figure 6.7 Library အသုံးပြုခွင့်တောင်းခံခြင်း

ပုံတွင်ပြထားသည့်အတိုင်း Success message box ကျလာပါက Library အသုံးပြုနိုင်ရန် အောင်မြင်စွာ Request ပြုလုပ်ပြီးဖြစ်ပါသည်။

| $\leftarrow$ $\rightarrow$ C ( A Not secure   portal.itcstc.edu.mm/user-profile | e/                                                            |                                    |                                                                      |                                               | Q L    | ₽ ☆ | 0 | <b>A</b> : |
|---------------------------------------------------------------------------------|---------------------------------------------------------------|------------------------------------|----------------------------------------------------------------------|-----------------------------------------------|--------|-----|---|------------|
|                                                                                 |                                                               | Terms and Cond                     | itions   Registration Guide                                          | 🛓 hninnadinaing987                            | Logout |     |   |            |
| ۲                                                                               | Home About Us                                                 | News Courses                       | Community Blog                                                       | s Contact Us                                  | •      |     |   |            |
| ကိုယ်ရေးအချက်အလက်များ                                                           |                                                               |                                    |                                                                      |                                               |        |     |   |            |
| HARPEN AND AND AND AND AND AND AND AND AND AN                                   | အမည် (Myanmar)<br>နှင်းနုဒီနိုင်                              | అంచి (English)<br>Hnin Nadi Naing  | Username<br>hninnadinaing987                                         | <b>ଟ୍ଟେକ୍ଟ୍ (Date of Birth)</b><br>24-08-1989 |        |     |   |            |
|                                                                                 | ကျား/မ<br>female                                              | <b>မတ်ပုံတင်</b><br>၄/ကပလ(N)123456 | မညာအရည်အချင်း<br>B.C.S :                                             | <b>ဝန်ထမ်းအမှတ်</b><br>5678                   |        |     |   |            |
|                                                                                 | <b>ရာထူး</b><br>ရဲချင် (ဒုတိ ပင်<br>ကြီး)                     | $\checkmark$                       | မျ <mark>ှာ ဘိထားသူ၏ ဖုန်းနံပါတ်</mark><br>-6 <mark>1</mark> 0345213 | <b>ရုံးဖုန်းနံပါတ်/ဖက်စ်</b><br>01-678543     |        |     |   |            |
| Gizcią                                                                          | လူစ်ငန်းတာ <mark>၊န်</mark><br>Teacher                        | Success I                          |                                                                      |                                               |        |     |   |            |
| ကောက်ဆည်းရှိ                                                                    | ဝန်ကြီးဌာန/ <mark>စစွဲ့အစည်း</mark><br>အမျိုးသားလွှတ်တော်ရုံး |                                    | <mark>ဦးစီး၄</mark> နေ/လုဝိငန်း<br>ဥပဒေပြုဌာနကြီး                    |                                               |        |     |   |            |
| Certificate                                                                     | ရုံးလိစ်စာ<br>NPT Office                                      |                                    |                                                                      |                                               |        |     |   |            |
| ವೆಲ್ಲಕ್ಕೆ                                                                       |                                                               |                                    |                                                                      |                                               |        |     |   |            |
|                                                                                 |                                                               |                                    |                                                                      |                                               |        |     |   |            |

Figure 6.8 Library အသုံးပြုခွင့်တောင်းခံပြီးခြင်း

Library အသုံးပြုခွင့်ရရှိပါက **စာကြည့်တိုက်သို့သွားရန်** button ဟု ပေါ်လာမည်ဖြစ်ပါ သည်။ ထို button ကို နှိပ်၍ Library ထဲသို့ဝင်ရောက်ကာ စာအုပ်များဖတ်ရှုခြင်း၊ ငှားရမ်းခြင်း နှင့် Download ပြုလုပ်ခြင်းများ ဆောင်ရွက်နိုင်ပြီဖြစ်သည်။

| ightarrow C A Not secure   portal.itcstc.edu.mm/user-profile | e/                                               |                                                      |                                                             |                                               | Q      | 6 1 | Ô | * |   | A |
|--------------------------------------------------------------|--------------------------------------------------|------------------------------------------------------|-------------------------------------------------------------|-----------------------------------------------|--------|-----|---|---|---|---|
|                                                              | Library   Lear                                   | ning Management System   T                           | erms and Conditions   Regist                                | ration Guide   Profile                        | Logout |     |   |   |   |   |
| ۲                                                            | Home About U                                     | s News Courses                                       | Community Blo                                               | gs Contact Us                                 | •      |     |   |   |   |   |
| ကိုယ်ရေးအချက်အလက်များ                                        |                                                  |                                                      |                                                             |                                               |        |     |   |   |   |   |
|                                                              | အမည် (Myanmar)<br>ရီမု                           | အမည် (English)<br>studentremote                      | Username<br>studentremote                                   | <b>ଟ୍ଟୋକ୍ଟ୍ (Date of Birth)</b><br>12-12-1990 |        |     |   |   |   |   |
|                                                              | ന്വാഃ/ല<br>male                                  | <b>မှတ်ပုံတင်</b><br>၂/ဖရဆ(N)123456                  | ပညာအရည်အချင်း<br>BBCC                                       | <del>ဝန်ထမ်းအမှတ်</del><br>studentremote1234  |        |     |   |   |   |   |
|                                                              | <b>ရာထူး</b><br>တာဝန်ခံ<br>ညွှန်ကြားရေးမှူးချုပ် | <b>ഷ്ടംഗർ (Email)</b><br>studentremote@gmail.c<br>om | လျှောက်ထားသူ၏ ဖုန်းနံပါတ်<br>097878787                      | <b>ရုံးဖုန်းနံပါတ်/ဖက်စ်</b><br>09787878      |        |     |   |   |   |   |
|                                                              | လူဝိင <b>န်းတာဝန်</b><br>studentremote1234 JD    |                                                      |                                                             |                                               |        |     |   |   |   |   |
| ြော <sub>ိထ</sub> ဒ်ရန်                                      | <b>ဦးစီးဌာန/လုဝ်ငန်း</b><br>ဥပဒေပြဋ္ဌာနကြီး      |                                                      | <b>ဝန်ကြီးဌာန/အဖွဲ့အစည်း</b><br>ပြည်ထောင်စုအစိုးရအဖွဲ့ ရုံး |                                               |        |     |   |   |   |   |
| ကေားမွာကိပြောင်းရန်                                          | ရုံးလိစ်စာ<br>NPT                                |                                                      |                                                             |                                               |        |     |   |   |   |   |
| Certificate                                                  |                                                  |                                                      |                                                             |                                               |        |     |   |   |   |   |
| ထွက်ရန်                                                      |                                                  |                                                      |                                                             |                                               |        |     |   |   | ( |   |
| al.itcstc.edu.mm/elibrary-login.php                          |                                                  |                                                      |                                                             |                                               |        |     |   |   |   |   |

![](_page_16_Figure_6.jpeg)

# ၆.၄။ သင်တန်းဆင်းလက်မှတ်များ ကြည့်ရှုခြင်း

သင်တန်းကျောင်းမှရရှိခဲ့သော သင်တန်းဆင်းလက်မှတ်များကို User Profile တွင်ရှိသော Certificate ကိုနှိပ်၍ကြည့်ရှုနိုင်ပါသည်။

| ۲                               | Home About U                                                     |                                               |                                                                    | gs Contact Us                                                        | 8 |
|---------------------------------|------------------------------------------------------------------|-----------------------------------------------|--------------------------------------------------------------------|----------------------------------------------------------------------|---|
| ကိုယ်ရေးအချက်အလက်မျာ            | 1                                                                |                                               |                                                                    |                                                                      |   |
|                                 | အမည် (Myanmar)<br>အောင်ကိုလတ်                                    | အఅည် (English)<br>studentaungkolatt           | Username<br>studentaungkolatt                                      | egres (Date of Birth)<br>12-12-1992                                  |   |
|                                 | rzps/w<br>male                                                   | <b>မှတ်ပုံတင်</b><br>၃/ကဒန္(N)၁၂၃၄၅၆          | ၀ညာအရည်အချင်း<br>B.E. ITCEC                                        | စ <b>န်တမ်းအမှတ်</b><br>B.E. ITCEC 12345                             |   |
|                                 | <b>ရာထူး</b><br>ကျောင်းအုပ်ကြီး                                  | <b>လုဝ်ငန်းတာဝန်</b><br>အေဝင်ကိုလတ် တာဝန်များ | <b>ဦးစီးဌာန/လုပ်ငန်း</b><br>သတင်းနှင့်လုံခြုံရေးဆိုင်ရာ<br>ဌာနကြီး | <b>ဝန်ကြီးဌာန/အဖွဲ့အစည်း</b><br>မြည်ထောင်စုတရား<br>လွှတ်တော်ချပ်ရုံး |   |
|                                 | <b>ເວັ້ະເອຍເດ</b> ົ້ນ (Email)<br>studentaungkolatt⊚gma<br>il.com | လျှောက်ထားသူ၏ ဗုန်းနံပါတ်<br>09878787878      | <b>ရှံးဗုန်းနံပါတီ/ဖက်စိ</b><br>09787878                           | ရုံားဖိစ်ခေ<br>NPT-Office                                            |   |
| ြင်ဆင်ရန်<br>ကောဂ္ဂက်မပြာင်းရန် |                                                                  |                                               |                                                                    |                                                                      |   |
| Go to Library                   |                                                                  |                                               |                                                                    |                                                                      |   |
| Certificate                     |                                                                  |                                               |                                                                    |                                                                      |   |
| ထွက်ရန်                         |                                                                  |                                               |                                                                    |                                                                      |   |

Figure 6.10 သင်တန်းဆင်းလက်မှတ်များကြည့်ရှု့ရန် ဝင်ရောက်ခြင်း

သင်တန်းကျောင်း၌ ယခင်တက်ရောက်ခဲ့ဖူးသောသင်တန်းများမှ ရရှိခဲ့သည့်သင်တန်းဆင်း လက်မှတ်များကို ပုံတွင်ပြထားသည့်အတိုင်း တွေ့မြင်ရမည်ဖြစ်ပါသည်။

![](_page_17_Picture_6.jpeg)

Figure 6.11 သင်တန်းဆင်းလက်မှတ်များကြည့်ရှုခြင်း

# ၆.၅။ သင်တန်းမှတ်တမ်းများကို စစ်ဆေးကြည့်ရှုခြင်း

လျှောက်ထားခဲ့သည့်သင်တန်းများ ခေါင်းစဉ်အောက်တွင် အောက်ပါအတိုင်း ပါဝင်ပါသည်။

#### ၁) သင်တန်းအားလုံး

သင်တန်းကျောင်းဘက်မှ လက်ခံလိုက်သည့် သင်တန်းများ၊ ငြင်းပယ်လိုက်သည့် သင်တန်း များ၊ တက်ရောက်ဆဲသင်တန်းများ၊ တက်ရောက်အောင်မြင်ပြီးစီးခဲ့သည့် သင်တန်းအားလုံးကို ဖော်ပြထားခြင်းဖြစ်ပါသည်။

| Q                                                        | జులబై (Myanmar)<br><b>శ్రేకులంద్రిల</b> ంద్ | బాంచ్ర్ (English)<br>U Maung Maung                    | အသုံးပြုသူအမည် (User Name)<br>mgmga123 | aytay, (Date of Birth)<br>12-12-1995                       |
|----------------------------------------------------------|---------------------------------------------|-------------------------------------------------------|----------------------------------------|------------------------------------------------------------|
|                                                          | e<br>ကျား/မ (Gender)<br><b>ကျား</b>         | နိုင်ငံသားစိစစ်ရေးကတ်ပြားအမှတ်<br>၁၂/စခန(နိုင်)၁၂၃၄၅၆ | ංညාශရည်အချင်း<br>B.Sc (Maths)          | <b>၀ဆိုငာရီးအမှုတိ</b><br>၁နိထမ်းအမှုတိ                    |
| ပြင်ဆင်ရန်<br>ကေားမှတ်ပြောင်းရန်<br>Library အသုံးပြနှင့် | ေ<br>ရာထူး<br>ရာထူး                         | လုပ်ငန်းတာဝန်<br>ကွန်ပျူတာလုပ်ဆောင်ရေးမှူး            | ဦးစီးဌာန/လုပ်ငန်း<br>ငွေတိုက်ဦးစီးဌာန  | ဝန်ကြီးဌာန/အခွဲ့အစည်း<br>စီစံကိန်းနှင့်ဘဏ္ဍာရေး ဝန်ကြီးဌာန |
| Certificate<br>ထွက်ရန်                                   | ಿ<br>ಜೆಕೋಂನಿ (Email)<br>mgmg23@gmail.com    | လျှောက်ထားသူ၏ ဖုန်းနံပါတ်<br>09-123 456 789           | ຄູ່າອຸຊົະຊໍດໄດວັ/ບດວິອີ<br>01-123 456  | ရုံးလိပ်စာ<br>ရုံးအမှတ် ( ) ၊ ဝန်ကြီးရုံး၊<br>နေငြည်တော်   |
| လျှောက်ထားခဲ့သည့်သင်တ                                    | န်းများ                                     |                                                       |                                        |                                                            |
|                                                          |                                             |                                                       |                                        | 19.2.                                                      |
|                                                          |                                             |                                                       |                                        | (R.R.                                                      |

Figure 6.12 လျှောက်ထားခဲ့သည့်သင်တန်းများ ကြည့်ရှု့ခြင်း

# ၂) လက်ခံသည့်သင်တန်းများ

သင်တန်းကျောင်းမှ မကြာမီဖွင့်လှစ်မည့် သင်တန်းအတွက် သင်တန်းသားအဖြစ်ရွေးချယ် လိုက်သည့် သင်တန်းစာရင်းကို ဖော်ပြထားခြင်းဖြစ်ပါသည်။

|                                      | Library   Le                                                              | earning Management System   Te                              | erms and Conditions   Regi                             | stration Guide   Profile   Logo              |  |
|--------------------------------------|---------------------------------------------------------------------------|-------------------------------------------------------------|--------------------------------------------------------|----------------------------------------------|--|
| ۲                                    | Home About                                                                | t Us News Courses                                           | Community Bl                                           | ogs Contact Us 🥡                             |  |
| ကိုယ်ရေးအချက်အလက်များ                |                                                                           |                                                             |                                                        |                                              |  |
|                                      | <b>အမည် (Myanmar)</b><br>အောင်ကိုလတ်                                      | အမည် (English)<br>studentaungkolatt                         | <b>Username</b><br>studentaungkolatt                   | <b>မွေးနေ့ (Date of Birth)</b><br>12–12–1992 |  |
|                                      | ကျား/မ<br>male                                                            | <b>မှတ်ပုံတင်</b><br>၃/ကဒန(N)၁၂၃၄၅၆                         | ပညာအရည်အချင်း<br>B.E. ITCEC                            | <b>ဝန်ထမ်းအမှတ်</b><br>B.E. ITCEC 12345      |  |
|                                      | <b>ရာထူး</b><br>ကျောင်းအုပ်ကြီး                                           | <b>జీ:ఆల:ఁన్ (Email)</b><br>studentaungkolatt@gma<br>il.com | လျှောက်ထားသူ၏ ဖုန်း<br>နံပါတ်<br>09878787878           | <b>ရုံးဖုန်းနံပါတ်/ဖက်စ်</b><br>09787878     |  |
|                                      | လုဝ်င <b>န်းတာဝန်</b><br>Design and build datab<br>performance and securi | ase schemas with integrity and so<br>ity                    | calability with data access l                          | ayers that are optimized for                 |  |
| ဖကားဝုက်ပြောင်းရန်                   | <b>ဦးစီးဌာန/လုဝ်ငန်း</b><br>သတင်းနှင့်လုံခြုံရေးဆိုင်ရ                    | ာဌာနကြီး                                                    | <b>ဝန်ကြီးဌာန/အဖွဲ့အစည်း</b><br>ပြည်ထောင်စုတရားလွှတ်ရေ | ဘာ်ချုပ်ရုံး                                 |  |
| စာကြည့်တိုက် သို့သွားရန်             | <b>ရုံးလိ</b> စ်စာ<br>NPT–Office                                          |                                                             |                                                        |                                              |  |
| Certificate                          |                                                                           |                                                             |                                                        |                                              |  |
| ထွက်ရန်                              |                                                                           |                                                             |                                                        |                                              |  |
| လျှောက်ထားခဲ့သည့်သင်တန်းများ         | 39310ýi 00                                                                | యేప [ద్రక్రీబడు] అరార్                                      | (ິຊີ:&ີ:                                               |                                              |  |
| စဉ် သင်တန်းအမည်                      | tran5                                                                     | သင်တန်းဖွင့်မည့်နေ့                                         | လျှောက်ထားသည့်နေ့                                      | 369364                                       |  |
| responsive web besign using boot     | la apo                                                                    | 2023-00-11                                                  | 22-04-2023                                             | accept                                       |  |
|                                      |                                                                           |                                                             |                                                        |                                              |  |
| Information Event and Guideline      | s Contact                                                                 | Quick Links                                                 | Mobile Downlo                                          | oad Follow Us On                             |  |
| <ul> <li>Ŋ. Visitor: 15893</li></ul> | ✓ Office 2, Nay Pyi <sup>-1</sup> ns                                      | Taw 🔗 Library<br>@itcstc.edu.mm 🚠 мотс<br>∳ National I      | Portal Coogle p                                        | ay 🕑 🞯 in 📭                                  |  |
|                                      | ©24                                                                       | 022 ITCSTC All Rights Reserved.                             |                                                        |                                              |  |

# Figure 6.13 သင်တန်းကျောင်းမှလက်ခံသည့်သင်တန်းများစာရင်း

သင်တန်းသားသည် မိမိတက်ရောက်ရမည့် သင်တန်းရက်ကို ရောက်ရှိလျှင် Go to Course button ပေါ် လာမည်ဖြစ်ပါသည်။ ထို button ကိုနှိပ်လျှင် သက်ဆိုင်ရာ Course သို့ ရောက်ရှိမည် ဖြစ်ပြီး စတင်၍ ဝင်ရောက်သင်ကြားနိုင်ပြီဖြစ်ပါသည်။

# ၃) ငြင်းပယ်သည့်သင်တန်းများ

သင်တန်းကျောင်းမှ သတ်မှတ်ချက်များနှင့် မကိုက်ညီ၍ငြင်းပယ်လိုက်သည့်သင်တန်း စာရင်းကို ဖော်ပြထားခြင်းဖြစ်ပါသည်။

|                                                                                                    | Library   Learning M                                                                 | anagement System   Terr                           | ns and Conditions   Registr                            | ation Guide   Profile   Logou            | t |
|----------------------------------------------------------------------------------------------------|--------------------------------------------------------------------------------------|---------------------------------------------------|--------------------------------------------------------|------------------------------------------|---|
| ٩                                                                                                    | Home About Us                                                                        | News Courses                                      | Community Blo                                          | zs Contact Us 🗧                          |   |
| ကိုယ်ရေးအချက်အလက်များ                                                                                                    |                                                                                      |                                                   |                                                        |                                          |   |
|                                                                                                    | <b>အမည် (Myanmar) အဖ</b><br>အောင်ကိုလတ် stu                                          | ల్ల <b>ర్ (English)</b><br>identaungkolatt        | Username<br>studentaungkolatt                          | କ୍ଟୋକ୍ଟୁ (Date of Birth)<br>12-12-1992   |   |
| e de la companya de la companya de | ကျား/မ မှတ်<br>male ၃/၀                                                              | <b>ာံပုံတင်</b><br>ကဒန(N)၁၂၃၄၅၆                   | ပညာအရည်အချင်း<br>B.E. ITCEC                            | ဝန်ထမ်းအမှတ်<br>B.E. ITCEC 12345         |   |
|                                                                                                    | <b>ရာထူး အီး</b><br>ကျောင်းအုပ်ကြီး stu<br>il.c                                      | භෙංරි (Email)<br>identaungkolatt@gma<br>om        | လျှောက်ထားသူ၏ ဖုန်း<br>နံပါတ်<br>09878787878           | <b>ရုံးဖုန်းနံပါတ်/ဖက်စ်</b><br>09787878 |   |
|                                                                                                    | လုပ်င <b>န်းတာဝန်</b><br>Design and build database scher<br>performance and security | mas with integrity and sca                        | lability with data access lay                          | ers that are optimized for               |   |
| ဖြင့ဆင်ရန်                                                                                                    | <b>ဦးစီးဌာန/လုပ်ငန်း</b><br>သတင်းနှင့်လုံခြုံရေးဆိုင်ရာဌာနကြီး                       |                                                   | <b>ဝန်ကြီးဌာန/အဖွဲ့အစည်း</b><br>ပြည်ထောင်စုတရားလွှတ်တေ | <sup>5</sup> ချုပ်ရုံး                   |   |
| စာကြည့်တိုက် သို့သွားရန်                                                                                                    | ရုံးလိစ်စာ<br>NPT–Office                                                             |                                                   |                                                        |                                          |   |
| Certificate                                                                                                    |                                                                                      |                                                   |                                                        |                                          |   |
| ထွက်ရန်                                                                                                    |                                                                                      |                                                   |                                                        |                                          |   |
| လျှောက်ထားခဲ့သည့်သင်တန်းများ                                                                                                    | အားလုံး လက်ခံ                                                                        | ြင်းလာ စတင်                                       | ( <u>گ</u> انگ:                                        |                                          |   |
| •లై మరరాథ:జుటర్ర<br>1 Responsive Web Design using Boot:                                                                                                    | strap5 202                                                                           | အ-06-17                                           | လျှောက်ထားသည့်နေ့<br>22-04-2023                        | යන්ත<br>rejected                         |   |
|                                                                                                    |                                                                                      |                                                   |                                                        |                                          |   |
| Information Event and Guidelines                                                                                                    | s Contact                                                                            | Quick Links                                       | Mobile Downloa                                         | d Follow Us On                           |   |
| G_ Visitor : 15893                                                                                                    | ✓ Office 2, Nay Pyi Taw as                                                           | В Library<br>lu.mm <u>m</u> мотс<br>∳ National Po | rtal                                                   | ( 🥑 🞯 in 🕒                               |   |
|                                                                                                    | ©2022 ITCST                                                                          | C All Rights Reserved.                            |                                                        |                                          |   |

Figure 6.14 သင်တန်းကျောင်းမှငြင်းပယ်သင်တန်းများစာရင်း

#### ၄) တက်ရောက်ဆဲသင်တန်းများ

သင်တန်းကျောင်းမှ လက်ရှိဖွင့်နေသော သင်တန်းတွင် သင်တန်းသားအဖြစ်တက်ရောက် နေသော သင်တန်းအမည်ကို ဖော်ပြထားပါသည်။

| <page-header><image/></page-header>                                                                                                    |                                     | Library   Learn                                                                | ing Management System   Te                          | rms and Conditions   Regi                              | stration Guide   Profile   Logo       | ut |
|----------------------------------------------------------------------------------------------------|-------------------------------------|--------------------------------------------------------------------------------|-----------------------------------------------------|--------------------------------------------------------|---------------------------------------|----|
| <section-header><section-header><complex-block></complex-block></section-header></section-header>                                                                                                    | ٩                                   | Home About Us                                                                  | News Courses                                        | Community Bl                                           | logs Contact Us 🤤                     | 3  |
| <complex-block><complex-block></complex-block></complex-block>                                                                                                    | ကိုယ်ရေးအချက်အလက်များ               |                                                                                |                                                     |                                                        |                                       |    |
| <complex-block><complex-block>     سابران العالية العالية التعالية التعالية ال</complex-block></complex-block> |                                     | <b>အမည် (Myanmar)</b><br>အောင်ကိုလတ်                                           | အမည် (English)<br>studentaungkolatt                 | <b>Username</b><br>studentaungkolatt                   | မွေးနေ့ (Date of Birth)<br>12-12-1992 |    |
| <complex-block><complex-block><complex-block><complex-block></complex-block></complex-block></complex-block></complex-block>                                                                                                    |                                     | ကျား/မ<br>male                                                                 | <b>မှတ်ပုံတင်</b><br>၃/ကဒန(N)၁၂၃၄၅၆                 | ပညာအရည်အချင်း<br>B.E. ITCEC                            | ဝန်ထမ်းအမှတ်<br>B.E. ITCEC 12345      |    |
| <complex-block><complex-block></complex-block></complex-block>                                                                                                    |                                     | <b>ရာထူး</b><br>ကျောင်းအုပ်ကြီး                                                | ഷ്ട്രൈസ് (Email)<br>studentaungkolatt@gma<br>il.com | လျှောက်ထားသူ၏ ဖုန်း<br>နံပါတ်<br>098787878             | ရုံးဖုန်းနံပါတ်/ဖက်စ်<br>09787878     |    |
| <complex-block>         Image: Section of the section of the section of</complex-block>                              | Cit-S.S                             | လုပ်င <b>န်းတာဝန်</b><br>Design and build database<br>performance and security | schemas with integrity and so                       | alability with data access l                           | ayers that are optimized for          |    |
| initial initial in                                                | နေနာသသည                             | <b>ဦးစီးဌာန/လုပ်ငန်း</b><br>သတင်းနှင့်လုံခြုံရေးဆိုင်ရာဌာ                      | နကြီး                                               | <b>ဝန်ကြီးဌာန/အဖွဲ့အစည်း</b><br>ပြည်ထောင်စုတရားလွှတ်ရေ | ဘာ်ချုပ်ရုံး                          |    |
| winder   winder   winder winder                                                                                                    | ောကြည့်တိုက် သို့သွားရန်            | ရုံးလိစ်စာ                                                                     |                                                     |                                                        |                                       |    |
| <complex-block><complex-block>         grind         opfor         opfor</complex-block></complex-block>                                                                                                    | Certificate                         | NF 1-Office                                                                    |                                                     |                                                        |                                       |    |
| <complex-block>            cypinox::::::::::::::::::::::::::::::::::::</complex-block>                                                                                                    | ထွက်ရန်                             |                                                                                |                                                     |                                                        |                                       |    |
| symphon:       symph oxis       Single oxide       Single oxide       Single oxide         Single oxide       Single oxide       Single oxide       Single oxide       Single oxide         Single oxide       Single oxide       Single oxide       Single oxide       Single oxide       Single oxide         More oxide       Single oxide       Singl                                                                                                    |                                     |                                                                                |                                                     |                                                        |                                       |    |
| φ2       ωδσλξιφθμαζες       expprhamment       weighwag       weighwag         1       Responsive Web Design using Bootstrap5       2023-06-17       22-04-2023       start         1       Responsive Web Design using Bootstrap5       2023-06-17       22-04-2023       start         Information       Event and Guidelines       Contact       Quick Links       Mobile Download       Follow Us On         ℓ       Visitor : 15893       💬 Upcoming Events       Instaliningcenter@itstick.edum       🖉 Literay       Mobile Download       Follow Us On         ℓ       Notice       0 607-340736       Instaliningcenter@itstick.edum       Image: Responsive methods and Suppression       Follow Us On       Image: Responsive methods and Suppression       Image: Responsive methods and Suppression       Follow Us On         ℓ       Visitor : 15893       Image: Responsive methods and Suppression       Image: Responsive methods and Suppression       Follow Us On       Image: Responsive methods and Suppression       Image: Responsive methods and Suppression       Follow Us On         Image: Responsive methods and Suppression       Image: Responsive methods and Suppression       Image: Responsive methods and Suppression       Follow Us On       Image: Responsive methods and Suppression         Image: Responsive methods and Suppression       Image: Responsive methods and Suppressi       Respin Suppression                                                                                                    | လျှောက်ထားခဲ့သည့်သင်တန်းများ        | အားလုံး လက်ခံ                                                                  | ြင်းပယ် <b>ဝောင်</b>                                | ເຊິ:ະະ                                                 |                                       |    |
| 1       Responsive Web Design using Bootstrap5       2023-06-17       22-04-2023         Information       Event and Guidelines       Contact       Quick Links       Mobile Download       Follow Us On         0       Visitor : 15893       I Upcoming Events       I Office 2, Nay Pyi Taw       I Office 2, Nay Pyi Taw       I Office 2, Nay Pyi Taw       I Destaining center@itcstc.edu.mm       I Ubcoming Events       I Contact       I Office 2, Nay Pyi Taw       I Destaining center@itcstc.edu.mm       I Is utanal Portal       I Is utanal Portal       IIs utanal Portal       IIs utanal Portal <td< th=""><th>စဉ် သင်တန်းအမည်</th><th></th><th>သင်တန်းဖွင့်မည့်နေ့</th><th>လျှောက်ထားသည့်နေ့</th><th>အခြေအနေ</th><th></th></td<>                                                                                                    | စဉ် သင်တန်းအမည်                     |                                                                                | သင်တန်းဖွင့်မည့်နေ့                                 | လျှောက်ထားသည့်နေ့                                      | အခြေအနေ                               |    |
| Information       Event and Guidelines       Contact       Quick Links       Mobile Download       Follow Us On                \begin{tabular}{lllllllllllllllllllllllllllllllllll                                                                                                    | 1 Responsive Web Design using Boots | trap5                                                                          | 2023-06-17                                          | 22-04-2023                                             | start                                 |    |
| Information       Event and Guidelines       Contact       Quick Links       Mobile Download       Follow Us On                                                                                                    |                                     |                                                                                |                                                     |                                                        |                                       |    |
| ⊕ Visitor: 15893           ⊕ Upcoming Events           √ Office 2, Nay Pyi Taw           ⊕ Library           ⊕ Library           ⊕ Poils and Survey           ⊆ Terms and Conditions           ⊕ Itstrainingcenter@ltcst.edu.mm           ⊕ MoTC           ⊕ MoTC           ⊕ Motocal Portal           ⊕ Coogle play           ©          @ in           ●             @ Blogs           ↓ Registration Guides           ⊕ 067-3407106           ∳ National Portal           ⊕ Download on the           App Store             €2022 ITCSTC All Rights Reserved.           €2022 ITCSTC All Rights Reserved.                                                                                                    | Information Event and Guidelines    | Contact                                                                        | Quick Links                                         | Mobile Downlo                                          | oad Follow Us On                      |    |
| Blogs Deventoad on the National Portal Constant of Deventoad on the App Store © 2022 ITCSTC All Rights Reserved.                                                                                                    | . Visitor : 15893                   | <ul> <li>✓ Office 2, Nay Pyi Taw</li> <li>itcstrainingcenter@itc</li> </ul>    | Stc.edu.mm ፲፲፲ MOTC                                 | Google p                                               | lay 🕑 🞯 in 🕨                          |    |
| ©2022 ITCSTC All Rights Reserved.                                                                                                    | 🖉 Blogs 🛛 💭 Registration Guides     | & 067-3407106                                                                  | 🧍 National F                                        | Portal Download on App Sto                             | b the<br>Dre                          |    |
|                                                                                                    |                                     | ©2022 I                                                                        | TCSTC All Rights Reserved.                          |                                                        |                                       |    |

Figure 6.15 စတင်နေသည့်သင်တန်းများစာရင်း

# ၅) တက်ရောက်ပြီးစီးသောသင်တန်းများ

သင်တန်းကျောင်းမှ ဖွင့်လှစ်ခဲ့သော သင်တန်းများတွင် တက်ရောက်အောင်မြင်ခဲ့သည့် သင်တန်းမှတ်တမ်းများကို ဖော်ပြထားခြင်းဖြစ်ပါသည်။

|                                                                                                    | Library   Learn                                                        | ning Management System   Te                               | erms and Conditions   Regi                             | stration Guide   Profile   Logo                  | ıt |
|----------------------------------------------------------------------------------------------------|------------------------------------------------------------------------|-----------------------------------------------------------|--------------------------------------------------------|--------------------------------------------------|----|
| ٩                                                                                                    | Home About U                                                           | s News Courses                                            | Community Bl                                           | logs Contact Us 🗧                                |    |
| ကိုယ်ရေးအချက်အလက်များ                                                                                   |                                                                        |                                                           |                                                        |                                                  |    |
|                                                                                                    | <b>အမည် (Myanmar)</b><br>အောင်ကိုလတ်                                   | အမည် (English)<br>studentaungkolatt                       | <b>Username</b><br>studentaungkolatt                   | <del>မွေးနေ့</del> (Date of Birth)<br>12-12-1992 |    |
|                                                                                                    | ကျား/မ<br>male                                                         | <b>မှတ်ပုံတင်</b><br>၃/ကဒန(N)၁၂၃၄၅၆                       | ပညာအရည်အချင်း<br>B.E. ITCEC                            | <b>ဝန်ထမ်းအမှတ်</b><br>B.E. ITCEC 12345          |    |
|                                                                                                    | <b>ရာထူး</b><br>ကျောင်းအုပ်ကြီး                                        | <b>జీ:ఆజర్ (Email)</b><br>studentaungkolatt@gma<br>il.com | လျှောက်ထားသူ၏ ဖုန်း<br>နံပါတ်<br>098787878             | <b>ရုံးဖုန်းနံပါတ်/ဖက်စ်</b><br>09787878         |    |
|                                                                                                    | လုစ်ငန်းတာဝန်<br>Design and build database<br>performance and security | schemas with integrity and so                             | calability with data access l                          | ayers that are optimized for                     |    |
| ပြငဆငရန<br>စကားဂုက်ပြောင်းရန်                                                                           | <b>ဦးစီးဌာန/လုပ်ငန်း</b><br>သတင်းနှင့်လုံခြုံရေးဆိုင်ရာဌာ              | နကြီး                                                     | <b>ဝန်ကြီးဌာန/အဖွဲ့အစည်း</b><br>ပြည်ထောင်စုတရားလွှတ်တေ | ဘာ်ချုပ်ရုံး                                     |    |
| စာကြည့်တိုက် သို့သွားရန်                                                                                | ရုံးလိပ်စာ<br>NPT–Office                                               |                                                           |                                                        |                                                  |    |
| Certificate                                                                                             |                                                                        |                                                           |                                                        |                                                  |    |
| ထွက်ရန်                                                                                                 |                                                                        |                                                           |                                                        |                                                  |    |
| လျှောက်ထားခဲ့သည့်သင်တန်းများ<br>စဉ် သင်တန်းအမည်                                                         | ອອາເດຸະ                                                                | ာ ြင်းပယ် တေင်<br>သင်တန်းဖွင့်မည့်နေ့                     | ြီးနီး<br>လျှောက်ထားသည့်နေ့                            | ಹಿಂದ್ರಿಹಿಂಕ                                      |    |
| 1 Responsive Web Design using Boo                                                                       | vtstrap5                                                               | 2023-06-17                                                | 22-04-2023                                             | finished                                         | 1  |
|                                                                                                    |                                                                        |                                                           |                                                        |                                                  |    |
| Information Event and Guideline                                                                         | s Contact                                                              | Quick Links                                               | Mobile Downlo                                          | ad Follow Us On                                  |    |
| <ul> <li>Polis and Survey =; Terms and Condition</li> <li>Blogs</li> <li>Registration Guides</li> </ul> | ✓ Office 2, Nay Pyi Taw<br>itcstrainingcenter@ite<br>€ 067-3407106     | cstc.edu.mm 🔐 Motc                                        | Portal Download on                                     | ay 🕑 🙆 in 💶                                      |    |
|                                                                                                    |                                                                        |                                                           | App Sto                                                | ore                                              |    |
|                                                                                                    | ©2022                                                                  | ITCSTC All Rights Reserved.                               |                                                        |                                                  |    |

Figure 6.16 သင်တန်းကျောင်းတွင်တက်ရောက်ပြီးစီးခဲ့သည့်သင်တန်းများစာရင်း

# ၇။ သင်တန်းလျှောက်ထားခြင်း

သင်တန်းကျောင်းတွင် သင်တန်းတက်ရောက်လိုပါက သင်တန်းသားသည် အောက်ပါ အတိုင်း မိမိနှစ်သက်သည့်နည်းလမ်းဖြင့် လျှောက်ထားနိုင်ပါသည်။

- ၁) Upcoming Training Course မှလျှောက်ထားခြင်း
- ၂) Search Box တွင်ရှာ၍ လျှောက်ထားခြင်း
- ၃) Course Detail မှလျှောက်ထားခြင်း

# ၇.၁။ Upcoming Training Course မှလျှောက်ထားခြင်း

Home Page တွင်ရှိသော Upcoming Training Course မှမိမိတက်ရောက်လိုသော Course ကိုရွေးချယ်၍ **Apply Now** button ကိုနှိပ်ပါ။

![](_page_23_Picture_8.jpeg)

Figure 7.1 သင်တန်းတက်ရောက်ခွင့် တောင်းခံခြင်း

# ၇.၂။ Search Box တွင်ရှာ၍ လျှောက်ထားခြင်း

Menu တွင် ရှိသော Course ကို နှိပ်၍ Courses စာမျက်နှာသို့သွားပါ။

![](_page_24_Picture_3.jpeg)

Figure 7.2 Courses စာမျက်နှာ

မိမိတက်ရောက်လိုသော Course ၏ အမည်ကို Keyword Box တွင်ထည့်၍ Search Button ကိုနှိပ်ပါ။

![](_page_24_Picture_6.jpeg)

#### Figure 7.3 သင်တန်းတက်ရောက်ခွင့်တောင်းခံရန် Keyword ဖြင့်ရှာခြင်း

မိမိရှာဖွေထားသော Course ၏ **Apply Now** button ကိုနှိပ်ပါ။

![](_page_25_Picture_2.jpeg)

Figure 7.4 တက်ရောက်ခွင့်တောင်းခံခြင်း

# **ဂု.၃။ Course Detail မှလျှောက်ထားခြင်း**

![](_page_25_Picture_5.jpeg)

Figure 7.5 သင်တန်းစာမျက်နှာသို့ဝင်ရောက်ခြင်း

သင်တန်းအသေးစိတ်ဖတ်ရှု၍လျှောက်ထားနိုင်ရန် ပုံတွင်ပြထားသည့်အတိုင်း View Course Detail ကိုနှိပ်ပါ။

|                       | Duration                                                                                               | Batch 1 : 25-Jun-2023 to 29-Jun-2023                                                                                                    |
|-----------------------|----------------------------------------------------------------------------------------------------|----------------------------------------------------------------------------------------------------|
| Nº 3                  | Open for Trainee from                                                                                  | ကွန်ပျူတာနှင့်ပတ်သက်၍ အခြေခံရှိထားသူများ၊ Networking နှင့်<br>ပတ်သက်၍ အခြေခံရှိထားသူများ၊ e-Government/Website လုပ်ငန်းနှင့်<br>ပတ်သက်၍ တာဝန်ပေးအပ်ရန် လျာထားသူများနှင့် သင့်တော် ပါသည်။                                                                                                    |
|                       | Course Type                                                                                            | Classroom                                                                                                    |
|                       | Deadline Date                                                                                          | 17-Jun-2023                                                                                                    |
|                       | Admission Announcement Date                                                                            | 21-Jun-2023                                                                                                    |
|                       |                                                                                                    |                                                                                                    |
| Registration : OPENED | View Course Detail                                                                                     | ement System Tentative                                                                                                    |
| Registration : OPENED | View Course Detail                                                                                     | ement System Tentative                                                                                                    |
| Registration : OPENED | View Course Detail<br>Information Security Manag<br>Duration<br>Open for Trainee from                  | ement System Tentative<br>Batch 1 : 23-Jul-2023 to 27-Jul-2023<br>တို့ဘစ်ခုခုရဖို့မြို့ Basic Networking ဘက်မြောက် ပြီးသူ Windows<br>Server Administrator အဖြစ် တာဝန်ပေရန် လျာတာသူ ဖြစ်ဂုပ်မည်။<br>အထူးသပြိုင် ဌာန၍ ေပေဖ၏ တာဝန်ပေရန် လျောတာသူ ဖြစ်ဂုပ်မည်။<br>အထူးသပြိုင် ဌာန၍ ေပေဖ၏                                        |
| Registration : OPENED | View Course Detail                                                                                     | ement System Tentative<br>Batch 1 : 23-Jul-2023 to 27-Jul-2023<br>တို့တစ်ခုခုရရှိမြို့ Basic Networking တက်မြောက် ပြီးသူ Windows<br>Server Administrator အဖြစ် တာဝန်ပေရန် လျာထားသူ ဖြစ်ရပါမည်။<br>အထူသူယဖြင့် ဌာန၏ ပေလemment လုပ်ငန်းများ ဆောင်ရွက် နေသော IT<br>Engineer များနှင့် သင့်တော်ပါသည်။<br>Classroom              |
| Registration : OPENED | View Course Detail Information Security Manag Duration Open for Trainee from Course Type Deadline Date | ement System Tentative<br>Batch 1: 23-Jul-2023 to 27-Jul-2023<br>တွဲ့တစ်ခုခုရရှိဖြီး Basic Networking တက်ဝမြဘက် ဖြီးသူ Windows<br>Server Administrator အဖြစ် တဘန်ပေးရန် လျာထာသာ ဖြစ်ပါမည်။<br>အလူသူသဖြင့် ဌာန၏ ေပေvernment လုပ်ငန်းများ ဆောင်ရွက် နေသော IT<br>Engineer များနှင့် သင့်တော်ပါသည်။<br>Classroom<br>15-Jul-2023 |

#### Figure 7.6 Course Detail page သို့ဝင်ရောက်ခြင်း

View Course Detail ကိုနှိပ်၍ Couse နှင့် ပတ်သက်သော အသေးစိတ်အကြောင်းအရာများ ကိုဖတ်ရှုကာ Apply Now ကိုနှိပ်ပါ။

|                                    |                                                                              | Terms and                                                        | Conditions   Registration                            | Guide   Login   Registe                  |
|------------------------------------|------------------------------------------------------------------------------|------------------------------------------------------------------|------------------------------------------------------|------------------------------------------|
| ٢                                  | Home About Us                                                                |                                                                  | ommunity Blogs                                       | ContactUs 🗧                              |
|                                    | Information Security                                                         | y Management Syste                                               | em                                                   |                                          |
| Registration : OPENED              |                                                                              |                                                                  |                                                      | Back                                     |
| Benefit                            | ဌာနအတွက်အကျိုးသက်ရောက်မှုရှိသော<br>အထောက်အကူဖြစ်စေရန်၊                       | သတင်းအချက်အလက်လုံခြုံရေး စိ                                      | စီမံခန့်ခွဲမှုစနစ်တစ်ခု ရေးဆွဲက                      | ခြင့်သုံးနိုင်ရေး                        |
| Trainee Requirements               | အစိုးရအဖွဲ့ အစည်းများနှင့် ပြည်ထောင်စုဝ                                      | ာန်ကြီးဌာနများမှ နိုင်ငံ့ဝန်ထမ်းများ                             |                                                      |                                          |
| Open for Trainee from              | ဘွဲ့တစ်ခုခုရရှိပြီး Basic Networking တ<br>ဖြစ်ရပါမည်။ အထူးသဖြင့် ဌာန၏ e-Govi | က်မြောက် ပြီးသူ၊ Windows Serve<br>ernment လုပ်ငန်းများ ဆောင်ရွက် | r Administrator အဖြစ် တာ<br>နေသော IT Engineer များနှ | ဝန်ပေးရန် လျာထားသူ<br>င့် သင့်တော်ပါသည်။ |
| Number of Trainees                 | 25 per Batch                                                                 |                                                                  |                                                      |                                          |
| Course Type                        | Classroom                                                                    |                                                                  |                                                      |                                          |
| Course Time                        | 9:30 AM to 4:00 AM                                                           |                                                                  |                                                      |                                          |
| Training Location                  | e-Learning Center, Office no.2, Nay P                                        | Pyi Taw                                                          |                                                      |                                          |
| Form Open Date                     | 16-Jun-2023                                                                  |                                                                  |                                                      |                                          |
| Deadline Date                      | 15-Jul-2023                                                                  |                                                                  |                                                      |                                          |
| Admission Announcement Date        | 19-Jul-2023                                                                  |                                                                  |                                                      |                                          |
| Batch 1                            |                                                                              |                                                                  |                                                      |                                          |
| Trainer                            | Hlaing Myo Kyaw                                                              |                                                                  |                                                      |                                          |
| Duration                           | 23-Jul-2023 to 27-Jul-2023                                                   |                                                                  |                                                      |                                          |
| Apply Now                          |                                                                              |                                                                  |                                                      |                                          |
| Information Event and Guidel       | ines Contact                                                                 | Quick Links                                                      | Mobile Download                                      | Follow Us On                             |
| 🔒 Visitor : 37959 🛛 Upcoming Event | ts 🛛 🗇 Office 2, Nay Pyi Taw                                                 | 🐣 Library                                                        | Google play                                          | 🕑 🙆 in 💶                                 |
| Polls and Survey Terms and Cond    | litions itcstrainingcenter@itcstc.edu                                        | .mm 🟦 мотс                                                       |                                                      |                                          |
| 図 Brogs 田 Registration Gui         | des 🥲 007/340/100                                                            | 🕴 National Portal                                                | Download on the App Store                            |                                          |
|                                    | @2022 ITCSTC                                                                 | All Rights Reserved                                              |                                                      |                                          |

Figure 7.7 သင်တန်းတက်ရောက်ခွင့်တောင်းခံခြင်း

မိမိတက်ရောက်လိုသော သင်တန်းကို Apply Now နှိပ်ပြီးပါက သင်တန်းနှင့်ပတ်သက်သော အချက်အလက်များကို လျှောက်ထားသူသင်တန်းသားသည် ထပ်မံဖြည့်သွင်းပေးရမည်ဖြစ်ပါသည်။

# ၈။ သင်တန်းနှင့်ပတ်သက်သော အချက်အလက်များဖြည့်သွင်းရန်

သင်တန်းသားသည် သင်တန်းများလျှောက်ထားရာတွင် မိမိလျှောက်ထားသည့် သင်တန်းနှင့် ပတ်သက်သော အချက်အလက်များကို ထပ်မံဖြည့်သွင်းရမည်ဖြစ်ပါသည်။ ထို Form တွင် လျှောက်ထားသူသင်တန်းသားသည် ပေးထားသောမေးခွန်းများကို မှန်ကန်စွာ ဖြေဆိုရမည်ဖြစ်ပြီး ဝန်ကြီးဌာနမှခွင့်ပြုစာကို မဖြစ်မနေထည့်သွင်းရမည်ဖြစ်ပါသည်။ အောက်ပါအချက်အလက်များ ကိုလည်း ပြည့်စုံစွာတင်သွင်းရမည်ဖြစ်သည်။

၁) ဝန်ကြီးဌာနမှ သင်တန်းတက်ရောက်ကြောင်းခွင့်ပြုစာ(PDF file format)

ဤသင်တန်းကျောင်းတွင် ဝန်ကြီးဌာနမှ သင်တန်းတက်ရောက်ခွင့်ပြုသည့်စာကို PDF File ဖြင့် တင်သွင်းရမည်ဖြစ်ပါသည်။

ر) Other Attached Files (Certificate Files) (PDF file format)

ဤသင်တန်းကျောင်းမှ တက်ရောက်အောင်မြင်ခဲ့သောသင်တန်းကိုရွေးချယ်၍ Certificate ကိုဖြည့်သွင်းရန် Browse ကိုနှိပ်၍ PDF File ဖြင့် တင်သွင်းရမည်ဖြစ်ပါသည်။

| Learning Management System   Terms and Conditions   Registration Guide   🎧 testusee                                                                                                    | 1 |
|----------------------------------------------------------------------------------------------------|---|
| Home About Us News Courses Community Blogs Contact Us 🕻                                                                                                    | 2 |
| သင်တန်းနှင့်ပတ်သက်သောအချက်အလက်များဖြည့်သွင်းရန်                                                                                                    |   |
| စိုးစားဆောင်ကန်းဆဝင်နှင့်       ဖိုးစားဆောင်ကန်းဆဝင်နှင့်       စန်ကြီးဌာန website ဆက တာဝန်းခေရန်လူတလာသူ (သို့တာဝန်ယူဆောင်ရွက်နေသူဖြစ်ယယူနိ       ဝဟုတ်       တက်ရောက်လိုသည့်သင်တန်းနှင့်ပတ်သက်၍ လုပ်ငန်းနှင်အတွေ့အကြံဖြစ်ယယူနိ       ဝဟုတ်       တက်ရောက်လိုသည့်သင်တန်းနှင့်ပတ်သက်၍ လုပ်ငန်းနှင်အတွေ့အကြံဖြစ်ယယူနိ       ဝဟုတ်       တက်ရောက်လိုသည့်သင်တန်းနှင့်ပတ်သက်၍ လုပ်ငန်းနှင်အတွေ့အကြံဖြစ်ယယူနိ       ဝန္နင်းဆင်နားတက်ရောက်ကြောင်းနှင့်ပြစာ       Upload File       Other Attached Files (Centificate Files)                                                                                                    |   |
| Plass steet course name       Upbad File       Browse         Apply Now       Apply Now         Information       Event and Guidelines       Contact       Quick Links       Mobile Download       Follow Us On          Voter 1 2006<br><br> |   |
| (2) Registration Guides 오, 0413/02736 《 Network Portal Conference Guides 오, 0413/02736 《 Network Portal Conference Guides Conference Guides 오, 0413/02736                                                                                                    | • |
| ©2022 ITCSTC AB Rights Reserved.                                                                                                    |   |

Figure 8.1 သင်တန်းတက်ရောက်နိုင်ရန် အချက်အလက်များဖြည့်သွင်းခြင်း

ပြင်ပသင်တန်းများမှ တက်ရောက်အောင်မြင်ခဲ့သော သင်တန်းများရှိပါကတက်ရောက် အောင်မြင်ခဲ့သည့် Certificate များကို တင်သွင်းရန် Other ကိုရွေးချယ်၍ Browse ကိုနှိပ်၍ PDF File ဖြင့် ဖြည့်သွင်းရမည်ဖြစ်ပါသည်။

| Please select course hame  Others Microsoft Office Wor 2019                                                                                                    | Courses | Blogs |   | • |   | ^ |
|----------------------------------------------------------------------------------------------------|---------|-------|---|---|---|---|
| Microsoft Office Excel 2019<br>Microsoft Office PowerPoint 2019<br>Computer Repair and Maintenance<br>Basic Networking<br>Advanced Networking II<br>Wirreless LAN<br>Securing Network Using Wireshark<br>Web Design HTML5 & CS33<br>Responsive Web Design using Bootstrap55<br>Front-end Web Development with J S<br>Java Programming Fundamental<br>MySQL Database<br>PHP Programming Language<br>Linux Foundation<br>Linux System Administration<br>Windows Server Administration 1<br>Web Application Security for Beginners |         |       |   |   |   |   |
| Others     5.jpg       2.jpg       5.jpg                                                                                                    | Browse  |       | x |   | • |   |

Figure 8.2 ပြင်ပသင်တန်းများမှ Certificate များရရှိခဲ့ပါက ဖြည့်သွင်းခြင်း

အချက်အလက်များ ပြည့်စုံမှန်ကန်စွာ ဖြည့်သွင်းပြီးပါက ပုံတွင်ပြထားသည့်အတိုင်း **Apply** Now Button ကိုနှိပ်ရမည်ဖြစ်ပါသည်။

# ၉။ သင်တန်းတက်ရောက်ခွင့် ကြည့်ရှုစစ်ဆေးခြင်း

သင်တန်းလျှောက်ထားသူသည် သင်တန်းကို လျှောက်ထားအောင်မြင်ပြီးပါကတက်ရောက် ခွင့်ရမရကို သိရှိနိုင်ရန်အတွက် သင်တန်းကျောင်းမှကြေညာသည့် Announcements ၏တက် ရောက်ခွင့်ရရှိသော သင်တန်းသားများအမည်စာရင်းတွင် မိမိလျှောက်ထားခဲ့သော သင်တန်း အမည်ကိုနှိပ်ပါ။

| Home About Us No                                                                    | ws Courses Community Blogs Contact Us 😚                                                                                                    | ^ |
|-------------------------------------------------------------------------------------|----------------------------------------------------------------------------------------------------|---|
| Announc                                                                             | ements                                                                                                    |   |
| List of Admitted Trainees                                                           | Tender                                                                                                    |   |
| Online Security Awareness<br>(cgco/looJ/g_1JJo_j2)<br>Ill 64 May 2022               | ာက္ေလာက္ေလးကို<br>သင္းရမ္ရားေလးကိုေလးကို<br>သင္းရမ္ရားေလးကိုေလးကို<br>သင္းရမ္ရားေလးကိုေလးကို<br>သင္းရမ္ရားေလးကိုေလးကို<br>သင္းရမ္ရားေလးကိုေလးကို သင္းရမ္ရားေလးကို<br>သင္းရမ္ရားေလးကိုေလးကို သင္းရမ္ရားေလးကို<br>သင္းရမ္ရားေလးကိုေလးကို သင္းရမ္ရားေလးကို<br>သင္းရမ္ရားေလးကိုေလးကို သင္းရမ္ရားေလးကို သင္းရမ္ရားေလးကို<br>သင္းရမ္ရားေလးကိုေလးကို သင္းရမ္ရားေလးကို သင္းရမ္ရားေလးကို<br>သင္းရမ္ရားေလးကိုေလးကို သင္းရမ္ရားေလးကို သင္းရမ္ရားေလးကို သင္းရမ္ရားေလးကို<br>သင္းရမ္ရားေလးကိုေလးကို သင္းရမ္ရားေလးကို သင္းရမ္ရားေလးကို သင္းကို သင္ |   |
| Colline Security Awareness<br>(cgcoq/o_J/o_J/o_J/o_J2)<br>IB = May 3022             | ာက္စာကေလာက္ေ<br>သင္းက အေၾကာကေတာ့ က်က္ေရာ<br>အက္စ္လက္ရွိေၾကာက္ က်က္ေရာက္က က်က္စ္လက္က က်က္စ္လက္က က်က္စ္လက္က က်က္စ္လက္က က်က္စ္လက္က က်က္စ္လက္က က်က္စ္လက္က က်က္စ္လက္က<br>အက္စ္လက္ရွိေၾကာက္ က်က္စာက္က က်က္စ္လက္က က်က္စ္လက္က က်က္စ္လက္က က်က္စ္လက္က က်က္စ္လက္က က်က္စ္လက္က က်က္စ္လက္က က်က္စ္<br>အက္စ္လက္ရွိေၾကာက္ က်က္စာက္က က်က္စ္လက္က က်က္စ္တက္က က်က္စ္တက္က က်က္စ္တက္က က်က္စ္တက္က က်က္စ္တက္က က်က္စ္တက္က က်က္စ္တက္က က်က္စ္တက္က က်က္စ္တက္က က်က္စ္တက္က က်က္စ္တက္က က်က္စ္တက္က က်က္စ္တက္က က်က္စ္တက္က က်က္စ္တက္က က်က္စ္တက္က က်က္စ္တက္က က်က္စ္တက္က က်က္စ္တက္က<br>အက္စ္တက္ရက္က က်က္စ္တက္က က်က္စ္တက္ကို က်က္တက္တက္က က်က္စ္တက္က က်က္စ္တက္က က်က္စ္တက္က က်က္စ္တက္က က်က္တက္တက္က က်က္စ္တက္က က်က္စ္တက္က က်က္စ္တက္က က်က္စ္တက္က က်က္တက္က က်က္စ္တက္ကို က်က္တက္တက္က က်က္စ္တက္က က်က္တက္တက္က က်က္စ္တက္ကိုက္တက္က က်က္တက္က က်က္စ္တက္ကိုက္တက္က က်က္တက္က က်က္တက္က က်က္တက္က က်က္တက္က က်က္တက္က က်က္တက္တက္ကိုက္တက က်က္တက္ကိုက္တက္ကိုက္တက္ကိုက္တက္တက္ကိုက္တက္ကိုက္တက္ကိုက္တက္တက္ကိုက္တက္ကိုက္တက္ကိုက္တက္တက္ကိုက္တက္ကိုက္တက္ကိုက္တက္တက္ကိုက္တက္ကိုက္တက္ကိုက္တက္ကိုက္တက္တက္ကိုက္တက္ကိုက္တက္ကိုက္တက္ကိုက္တက္ကိုက<br>က်က္တက္ကက္ကက္ကိုက္တက္ကိုက္တက္ကိုက္တက္ကိုက္တက္ကိုက္တက္ကက္ကိုက္တက္ကိုက္တက္ကိုက္တက္ကိုက္တက္ကိုက္တက္ကိုက္တက္ကေတာ့က္က                                                                                                    | l |
| Pront-End Web Development with JavaScript<br>(coon/losJ/o_JJ-JO_R)<br>≣ 6+8tay-2022 | View More                                                                                                    |   |
| View More                                                                           |                                                                                                    |   |

# Figure 8.3 သင်တန်းတက်ရောက်ခွင့် ကြည့်ရှုခြင်း

အောက်ဖော်ပြပါပုံတွင် မိမိ၏အမည်ဖြင့်ရှာဖွေကြည့်ရှု၍ မိမိ၏အမည်ပါရှိပါက သင်တန်းကျောင်းမှ ထိုသင်တန်းဖွင့်သည့်အချိန်တွင် တက်ရောက်နိုင်မည်ဖြစ်ပါသည်။

| ٢           |                          |                                  | Home About Us News                                                                      |                                                                                   | nunity Blogs                  | Contact Us 🛛 🕹                          |  |
|-------------|--------------------------|----------------------------------|-----------------------------------------------------------------------------------------|-----------------------------------------------------------------------------------|-------------------------------|-----------------------------------------|--|
| Adm<br>Show | itted Trai               | nees for Online Se               | curity Awareness (၀၅၀၇                                                                  | )<br>γ/00/J0JJ-J0J5)                                                              | Sho                           | w More Download                         |  |
| NO          | NAME                     | POSITION                         | DEPARTMENT NAME                                                                         |                                                                                   | MINISTRY NAM                  | Ε                                       |  |
| 1           | ဦးအောင်ဖြိုးသူ           | අවේව                             | နိုင်ငံ့ဝန်ထမ်းတက္ကသိုလ်(အောက်မြန်မာပြဉ<br>ရေးနည်းပညာဌာန                                | ၌) သတင်းအချက်အလက်နှင့်ဆက်သွ                                                       | ယ် ပြည်ထောင်စုရာရ             | ၃းဝန်အဖွဲ့                              |  |
| 2           | ဒေါ်အေးမြတ်မွန်          | န် လက်ထောက်ညွှန်ကြားရေး<br>မှုူး | ပြည်ထောင်စုဝန်ကြီးရုံး                                                                  |                                                                                   | လျှပ်စစ်စွမ်းအားဝ             | \$@:574                                 |  |
| 3           | ဒေါ်အေးသန္တာဦ            | လက်ထောက်ညွှန်ကြားရေး<br>မှူး     | ဝန်ကြီးရုံး၊ e-Government ဌာနခွဲ                                                        |                                                                                   | အားကစားနှင့်လူင               | ယ်ရေးရာဝန်ကြီးဌာန                       |  |
| 4           | ခေါ်နှင်းဝေဦး            | ဦးစီးအရာရှိ                      | e-Government ဌာန                                                                        |                                                                                   | ပြည်ထောင်စုတရ                 | ားလွှတ်တော်ချုပ်ရုံး                    |  |
| 5           | ဒေါ် ခင်ဒေားဒော<br>အောင် | ေ<br>ဦးစီးအရ၁ရှိ                 | သတင်းအချက်အလက်နည်းပညာဌာန                                                                | ပြည်ထောင်စုစာရ                                                                    | ပြည်ထောင်စုစာရင်းစစ်ချုပ်ရုံး |                                         |  |
| 6           | ဒေါ်ခင်ချစ်ဆုနိုင်       | လက်ထောက်ညွှန်ကြားရေး<br>မှူး     | e-Government ဌာနခွဲ၊ ဥပဒေအသိပညာပြမ                                                      | e-Government ဌာနခွဲ၊ ဥပဒေအသိပညာပြန်ပွားရေးဦးစီးဌာန                                |                               | ဥပဒေရေးရာဝန်ကြီးဌာန                     |  |
| 7           | ခေါ်ခင်စန္ဒာအေ           | း ဦးစီးအရာရှိ                    | e-Government ဌာနခွဲ                                                                     |                                                                                   | သမဝါယမနှင့်ကျေ                | သမဝါယမနှင့်ကျေးလက်ဖွံဖြိုးရေးဝန်ကြီးဌာန |  |
| 8           | ဦးကျော်စေယျာ             | ကို ခုတိယဦးစီးမှူး               | မူဝါဒနှင့် ဥပဒေလုပ်ထုံးလုပ်နည်းစိစစ်ရေးနှစ                                              | မူဝါဒနှင့် ဥပဒေလုပ်ထုံးလုပ်နည်းစိစစ်ရေးနှင့် လုပ်ငန်းစစ်ဆေးရေးဌာနခွဲ(ဝန်ကြီးရုံး) |                               | ာာဝပတ်ဝန်းကျှင်ထိန်းသိမ်းရေး            |  |
| 9           | ဦးကြည်အောင်              | ဌာနစိတ်မျူး                      | ල්න                                                                                     |                                                                                   | ပြည်ထောင်စုအစိုး              | ရအဖွဲ့ရုံး                              |  |
| 10          | ခေါ်စေမီမိုးလှိုင်       | ဦးစီးအရာရှိ                      | သတင်းအချက်အလက်နည်းပညာနှင့် ဆိုက်                                                        | ဘာလုံခြုံရေးဦးစီးဌာန                                                              | ပို့ဆောင်ရေးနှင့်ဆ            | က်သွယ်ရေးဝန်ကြီးဌာန                     |  |
| Showing     | ; 1 to 10 of 26 en       | tries                            |                                                                                         |                                                                                   | Previous                      | 1 2 3 Next                              |  |
| Informat    | tion                     | Event and Guidelines             | Contact                                                                                 | Quick Links                                                                       | Mobile Download               | Follow Us On                            |  |
| C Visitor   | r : 37969<br>and Survey  | Upcoming Events                  | <ul> <li>✓ Office 2, Nay Pyi Taw</li> <li>➢ itcstrainingcenter@itcstc.edu.mm</li> </ul> | ළු Library<br><u>ක</u> MOTC                                                       | Google play                   | 🕑 🙆 in 💶                                |  |
| 🖉 Blogs     |                          | Registration Guides              | C 067-3407106                                                                           | 🕴 National Portal                                                                 | L Download on the             |                                         |  |

Figure 8.4 သင်တန်းတက်ရောက်ခွင့် ကြည့်ရှုခြင်း